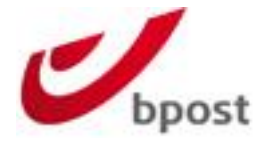

# Woocommerce plugin – v2.1 Documentation

Confidential | Copyright © 2016 by bpost. All rights reserved. Version 2.1 | 23/08/2023 bpost, limited company under public law | Centre Monnaie, 1000 Brussels VAT BE 0214.596.464 | Legal Entities Register Brussels | Postal Current Account IBAN BE94 0000 0000 1414 | BIC BPOTBEB1

1/43

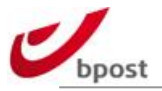

# **Content table**

| A.                                                                    | PREREQUISITE                                                                                                    | 4                                                                    |
|-----------------------------------------------------------------------|----------------------------------------------------------------------------------------------------|----------------------------------------------------------------------|
| B.                                                                    | PLUGIN SETUP                                                                                                    | 6                                                                    |
| B.1                                                                   | Install                                                                                                    | 6                                                                    |
| B.2                                                                   | Uninstall                                                                                                    | 8                                                                    |
| B.3                                                                   | Update                                                                                                    | 9                                                                    |
| B.4                                                                   | Connection                                                                                                    | 10                                                                   |
| B.5                                                                   | Logs                                                                                                    | 15                                                                   |
| B.6                                                                   | Free shipping items                                                                                                    | 15                                                                   |
| B.7                                                                   | Label params                                                                                                    | 16                                                                   |
| B.8                                                                   | Google                                                                                                    | 18                                                                   |
| B.9                                                                   | Taxes                                                                                                    | 19                                                                   |
| B.10                                                                  | Weight                                                                                                    | 19                                                                   |
| B.11                                                                  | Payment mode                                                                                                    | 19                                                                   |
|                                                                       |                                                                                                    |                                                                      |
| C.                                                                    | LOGGING                                                                                                    | 20                                                                   |
| C.<br>c.1                                                             | LOGGING<br>Errors                                                                                                    | 20<br>20                                                             |
| C.<br>C.1<br>C.2                                                      | LOGGING<br>Errors<br>Clean up                                                                                                    | 20<br>20<br>23                                                       |
| C.<br>c.1<br>c.2<br>D.                                                | LOGGING<br>Errors<br>Clean up<br>FREE SHIPPING                                                                                                    | 20<br>20<br>23<br>24                                                 |
| C.<br>c.1<br>c.2<br>D.                                                | LOGGING<br>Errors<br>Clean up<br>FREE SHIPPING<br>Per country and/or cart amount                                                                                                    | 20<br>20<br>23<br>24<br>24                                           |
| C.<br>c.1<br>c.2<br>D.<br>D.1<br>D.2                                  | LOGGING<br>Errors<br>Clean up<br>FREE SHIPPING<br>Per country and/or cart amount<br>Coupons                                                                                                    | 20<br>20<br>23<br>24<br>24<br>24<br>26                               |
| C.<br>c.1<br>c.2<br>D.<br>D.1<br>d.2<br>E.                            | LOGGING<br>Errors<br>Clean up<br>FREE SHIPPING<br>Per country and/or cart amount<br>Coupons<br>INTEGRATION EXAMPLE                                                                                                | 20<br>20<br>23<br>24<br>24<br>26<br>28                               |
| C.<br>c.1<br>c.2<br>D.<br>d.1<br>d.2<br>E.                            | LOGGING<br>Errors<br>Clean up<br>FREE SHIPPING<br>Per country and/or cart amount<br>Coupons<br>INTEGRATION EXAMPLE<br>Customer-side                                                                               | 20<br>20<br>23<br>24<br>24<br>26<br>28<br>28                         |
| C.<br>c.1<br>c.2<br>D.<br>d.1<br>d.2<br>E.<br>e.1<br>e.2              | LOGGING<br>Errors<br>Clean up<br>FREE SHIPPING<br>Per country and/or cart amount<br>Coupons<br>INTEGRATION EXAMPLE<br>Customer-side<br>Woocommerce admin-side: shipping details                                   | 20<br>20<br>23<br>24<br>24<br>26<br>28<br>28<br>28<br>31             |
| C.<br>C.1<br>C.2<br>D.<br>D.1<br>D.2<br>E.<br>E.1<br>E.2<br>E.3       | LOGGING<br>Errors<br>Clean up<br>FREE SHIPPING<br>Per country and/or cart amount<br>Coupons<br>INTEGRATION EXAMPLE<br>Customer-side<br>Woocommerce admin-side: shipping details<br>Woocommerce admin-side: labels | 20<br>20<br>23<br>24<br>24<br>26<br>28<br>28<br>28<br>31<br>31       |
| C.<br>c.1<br>c.2<br>D.<br>d.1<br>d.2<br>E.<br>e.1<br>e.2<br>e.3<br>F. | LOGGING<br>Errors<br>Clean up<br>FREE SHIPPING<br>Per country and/or cart amount<br>Coupons<br>INTEGRATION EXAMPLE<br>Customer-side<br>Woocommerce admin-side: shipping details<br>Woocommerce admin-side: labels | 20<br>20<br>23<br>24<br>24<br>26<br>28<br>28<br>31<br>31<br>31<br>33 |

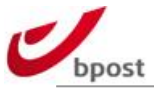

| F.2 G | enerating labels  | 43 |
|-------|-------------------|----|
| F.1.3 | Delivery settings | 37 |
| F.1.2 | General settings  | 37 |

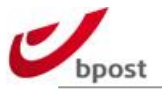

# A. Prerequisite

To use the bpost plugin for Woocommerce, you need to run the supported Wordpress and Woocommerce versions.

See online (URL's below) for more information about the supported versions.

## A.1 How to get a bpost account?

A valid bpost shipping manager account is also required to use the plugin, as explained in the following article:

https://bpost.freshdesk.com/support/solutions/articles/174847-account-id-and-passphrase

The module affects your Woocommerce e-shop in the following areas:

- Frontend:
  - During checkout 1 new "bpost shipping" method will be available.
  - On order received page: besides "bpost delivery" block show a Map centered on the delivery address (Woocommerce plugin v2 only)
- Backend:
  - One extra menu item "Woocommerce > Settings menu > Shipping > bpost shipping" to manage your account configuration
  - Extra elements on "Woocommerce > Orders" allowing to generate and download labels (Woocommerce plugin v2 only)
  - Extra elements in "Woocommerce > Orders > Edit/view order " allowing to generate and download labels (Woocommerce plugin v2 only)

For more references, please consult the following web resources

Online help regarding Woocommerce plugin http://bpost.freshdesk.com/support/solutions/folders/4000015009

How to install

http://bpost.freshdesk.com/support/solutions/articles/4000068589-how-to-install-the-bpost-plug-in-for-woocommerce

Crucial configuration elements to check before using the plugin <u>http://bpost.freshdesk.com/support/solutions/articles/4000070401-prerequisites-</u> <u>configuration-default-sender-address-and-price-range-configuration</u>

Location of the Woocommerce bpost plugin on Wordpress directory <a href="https://wordpress.org/plugins/bpost-shipping/">https://wordpress.org/plugins/bpost-shipping/</a>

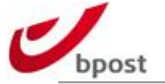

politique des mot de passe

lire plus

#### User guide on Shipping Manager (existing in 3 languages: FR, NL & EN) http://www.bpost.be/shippingmanager/pdf/userguide\_en.pdf http://www.bpost.be/shippingmanager/pdf/userguide\_fr.pdf http://www.bpost.be/shippingmanager/pdf/userguide\_nl.pdf

#### bpost shipping manager backend online GUI: https://www.bpost.be

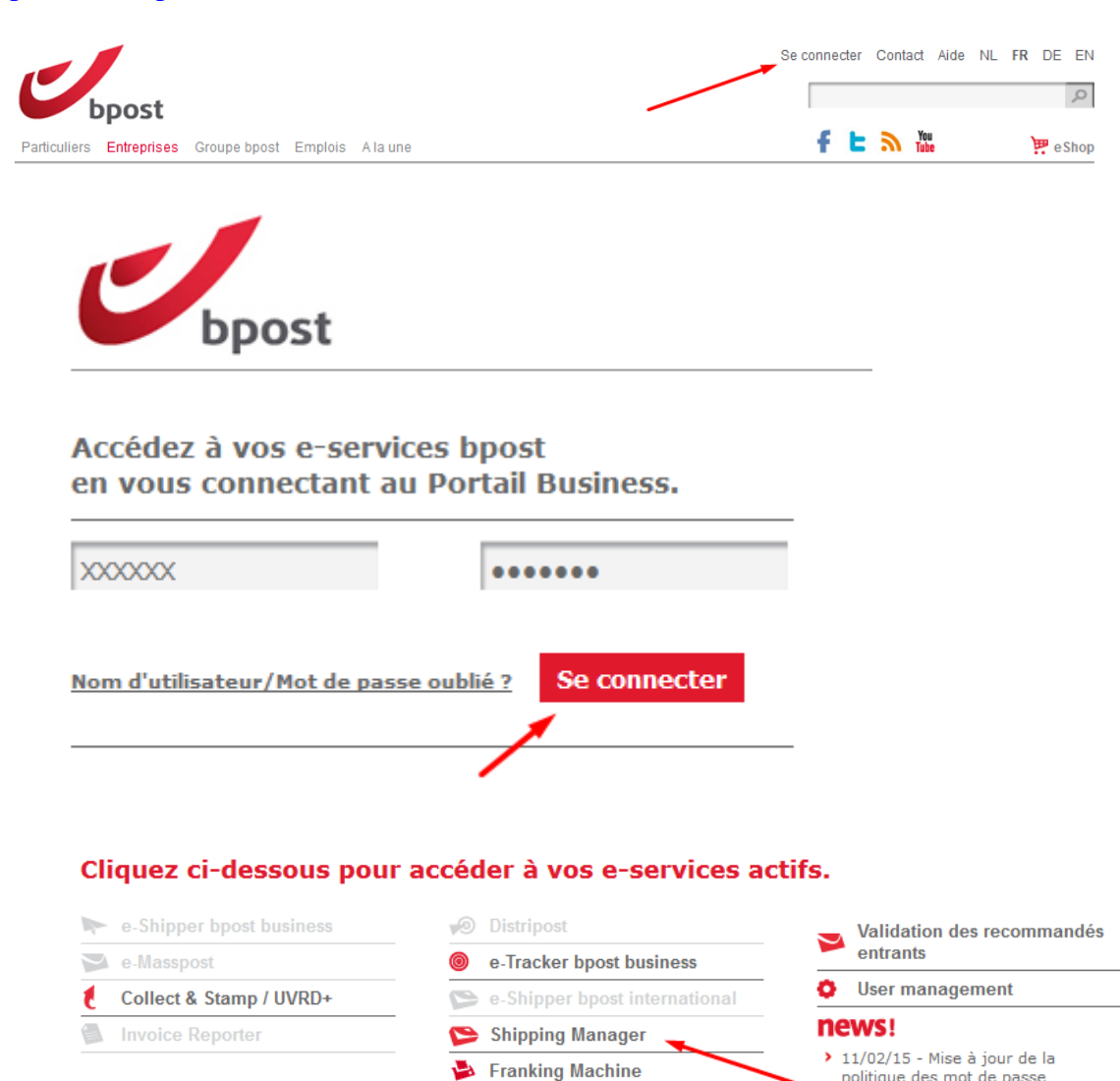

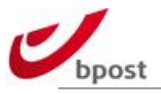

# **B. Plugin setup**

### **B.1 Install**

Install the bpost plugin from the WordPress Plugin Directory.

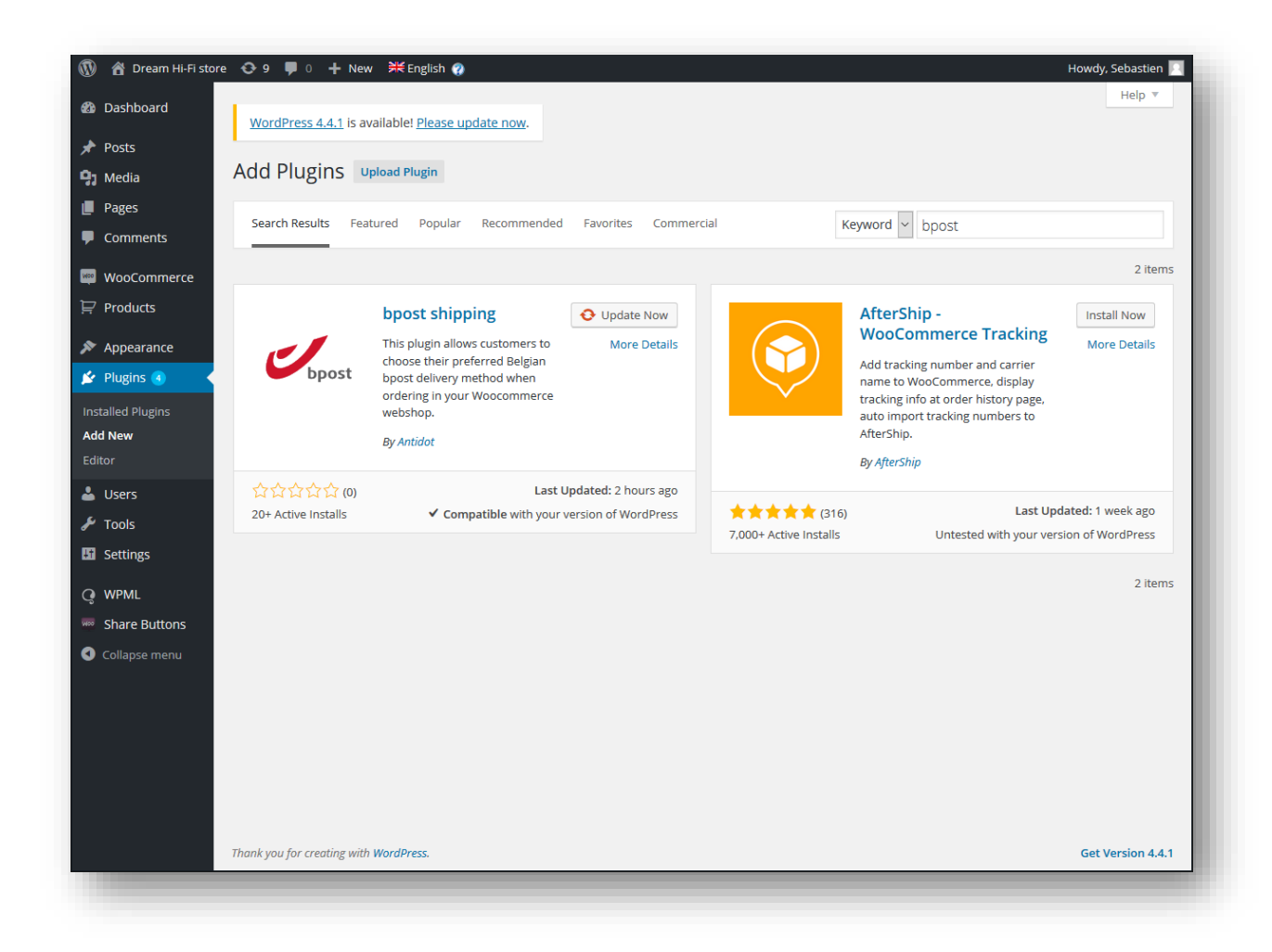

From your Wordpress admin, go into "plugin" section and select "Add New" – simply search for "bpost" and the system will display the plugin list corresponding the keyword entered – click then on the "install" button beside the "bpost shipping" plugin item.

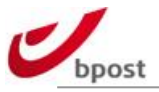

#### Make sure it is set to "active".

| Dasnooard         |                |                                                       |                                                         | nowdy, Jebastien                                                  |
|-------------------|----------------|-------------------------------------------------------|---------------------------------------------------------|-------------------------------------------------------------------|
| Posts             | <b>All</b> (21 | I)   Active (14)   Inactive (7)   Update Available (4 | )                                                       | Search Installed Plugins                                          |
| h Modia           | Bulk           | Actions V Apply                                       |                                                         | 21 items                                                          |
|                   |                | Plugin                                                | Description                                             |                                                                   |
| i Pages           |                | Akismet                                               | Used by millions, Akismet is quite possibly the best wa | ay in the world to protect your blog from spam. It keeps          |
| Comments          |                | Activate   Edit   Delete                              | your site protected even while you sleep. To get starte | ed: 1) Click the "Activate" link to the left of this description, |
| WooCommerce       |                |                                                       | API key.                                                | , do to your vikismet comigaration page, and save your            |
| ₽ Products        |                |                                                       | Version 3.1.6   By Automattic   View details            |                                                                   |
| Annearance        |                | O There is a new version of Akismet available. V      | iew version 3.1.7 details or update now.                |                                                                   |
|                   |                | AuctionInc ShippingCalc for WooCommerce               | Accurate multi-carrier real-time shipping rates from Fe | edEx, USPS, UPS, and DHL, Multiple ship origins, many             |
|                   |                | Activate   Edit   Delete                              | advanced features. Free two week trial. No carrier acc  | ounts required.                                                   |
| Installed Plugins |                |                                                       | Version 1.6   By Paid, Inc.   View details              |                                                                   |
| iditor            |                | bpost shipping                                        | Bpost Shipping Manager is a service offered by bpost,   | allowing your customer to choose their preferred delivery         |
|                   |                | Deactivate   Edit                                     | method when ordering in your Woocommerce websh          | op.                                                               |
| Users             |                |                                                       | Version _BPOST_PLUGIN_RELEASE_   By Antidot   Viev      | v details                                                         |
| Tools             |                | O There is a new version of bpost shipping available  | ilable. View version 1.0.17 details or update now.      |                                                                   |
| Settings          |                | DHL WooCommerce Shipping Basic                        | Obtain real time shipping rates via DHL Shipping API.   | This is basic version, Upgrade to Premium version for Print       |
| WPML              |                | Settings   Support   Deactivate   Edit                | shipping labels, Automatic tracking, Box packing & Ser  | vices management.                                                 |
| Share Buttons     |                |                                                       | Version 1.0.1   By WooForce   View details              |                                                                   |
|                   |                | Europabank MPI                                        | Europabank MPI payment gateway for WooCommerce          | 2                                                                 |
| Conapse menu      |                | Activate   Edit   Delete                              | Version 1.0   By Europabank NV.   Visit plugin site     |                                                                   |

Once the plugin is installed, in order to use it, you need to activate it and to configure as explained further in this document.

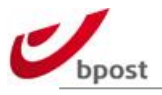

### **B.2 Uninstall**

Bpost plugin removal works like any other Woocommerce / Wordpress plugin removal.

Go to the "Plugins" section of the admin, then the "Installed plugins" list.

Under "bpost shipping", click on "Deactivate".

A "Delete" option appears then.

Click on it to remove the plugin from your Woocommerce / Wordpress website

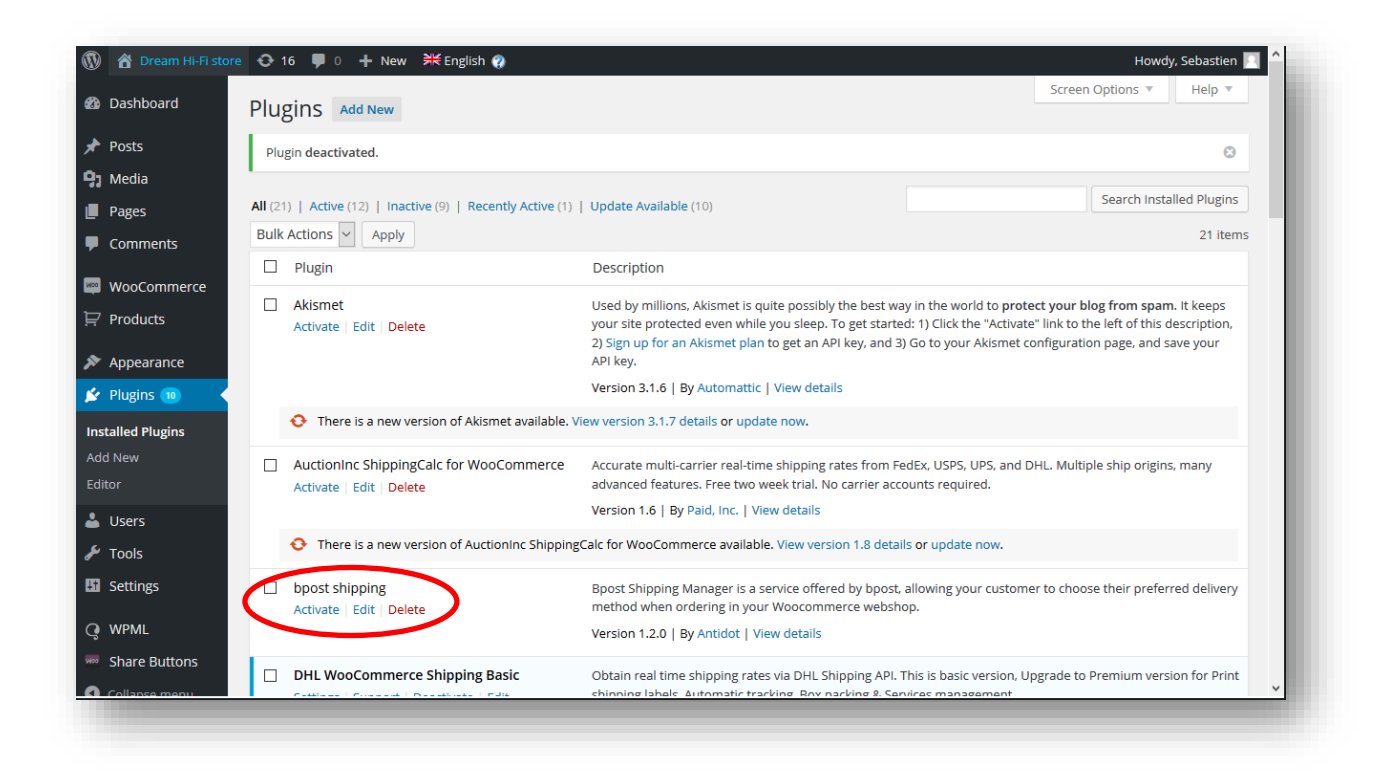

Note that plugin removal does not erase plugin config settings: account\_ID, passphrase, API URL ... are kept. If you reinstall the plugin, those parameters will automatically be retrieved from previous installation.

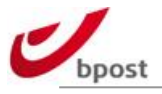

### **B.3 Update**

When a new version of the plugin is issued on the Wordpress directory, this is automatically notified when you connect to your Wordpress admin GUI.

First at dashboard level.

Second: on the left hand menu.

Third in the "Plugin" section.

Simply click on "update now" or "update plugins" (depending on the case) to get the latest plugin version installed in your e-shop.

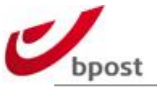

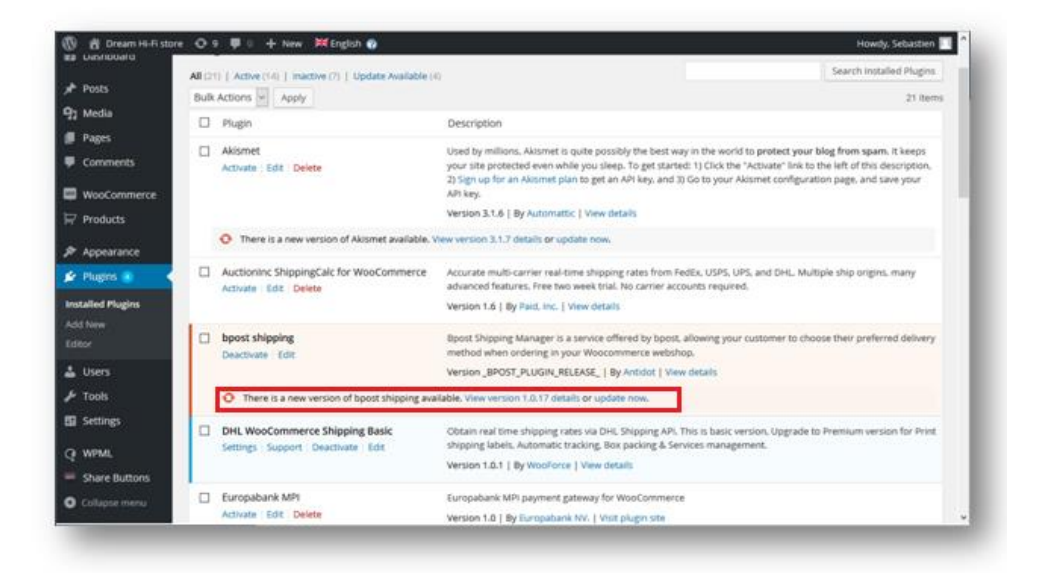

#### **B.4 Connection**

Go into Woocommerce > Settings menu.

| 🚺   🏠 Dream Hi-Fi sto | re 📀 9 📕 0 🕂 New 💥 English 存                                                                                                    | Howdy, Sebastien 📃 |
|-----------------------|----------------------------------------------------------------------------------------------------|--------------------|
| ն Dashboard           | WordPress 4.4.1 is available! Please undate now                                                                                                    | Help               |
| 🖈 Posts               | TOTOT COMPANY IS OF COMPANY IN THE COMPANY IN THE COMPANY INTERVENCE. |                    |
| 🕄 Media               | General         Products         Tax         Checkout         Shipping         Accounts         Emails         API                                                                                                    |                    |
| Pages                 | General Options                                                                                                    |                    |
| Comments              |                                                                                                    |                    |
| ₩∞ WooCommerce        | Base Location    Belgium                                                                                                    |                    |
| Orders 15             | Calling Leasting (a) Call to specific countries only                                                                                                    |                    |
| Coupons               | Sening Location(s)                                                                                                    |                    |
| Parcelware            | Specific Countries                                                                                                    |                    |
| Reports               | x Sweden                                                                                                    |                    |
| Settings              |                                                                                                    |                    |
| Add-ons               | Select all Select none                                                                                                    |                    |
| Products              |                                                                                                    |                    |
| - House               | Default Customer Address The MaxMind Geolite Database will be periodically downloaded to your wo-content directory if using evolocation.                                                                                                    |                    |
| Appearance            | ······································                                                                                                    |                    |
| 🖆 Plugins 🧿           | Store Notice                                                                                                    |                    |
| 🛓 Users               |                                                                                                    |                    |
| 🗲 Tools               | Currency Options                                                                                                    |                    |
| Settings              | The following options affect how prices are displayed on the frontend.                                                                                                    |                    |

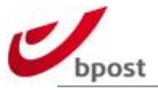

### Select Shipping tab.

| B Dashboard     |                |                 |                  |                                |                 |                   |                |            |                                  | Help 🔻                  |
|-----------------|----------------|-----------------|------------------|--------------------------------|-----------------|-------------------|----------------|------------|----------------------------------|-------------------------|
| Dasriboard      | WordPress      | 4.4.1 is availa | able! <u>Ple</u> | ase update no                  | <u>w</u> .      |                   |                |            |                                  |                         |
| 🖈 Posts         |                |                 |                  |                                |                 |                   |                |            |                                  |                         |
| 🕽 Media         | General        | Products        | Тах              | Checkout                       | Shipping        | Accounts          | Emails         | API        |                                  |                         |
| Pages           | Shipping Optic | ons   Flat Rate | Free S           | hipping   Inter                | national Flat R | Rate   Local Del  | ivery   bpos   | t shippiı  | ng   Local Pickup   DHL Basic    | FedEx Basic   UPS Basic |
| Comments        | Shipping Op    | otions          |                  |                                |                 |                   |                |            |                                  |                         |
| 🛛 WooCommerce 🧹 | Shipping Calco | ulations        |                  | Enable sh                      | ipping          |                   |                |            |                                  |                         |
| Orders 16       |                |                 |                  | Enable th                      | e shipping ca   | lculator on the   | e cart page    |            |                                  |                         |
| Coupons         |                |                 |                  | Hide ship                      | ning costs up   | til an address    | is entered     |            |                                  |                         |
| Parcelware      |                |                 |                  |                                | ping costs un   | ui di duuress     | is entered     |            |                                  |                         |
| Reports         | Shipping Disp  | lav Mode        | (?)              | Display st                     | nipping meth    | ods with "radio   | o" buttons     |            |                                  |                         |
| Settings        | Subburg Disb   | ay would        |                  |                                |                 |                   | , buttons      |            |                                  |                         |
| System Status   |                |                 |                  | <ul> <li>Display si</li> </ul> | hipping metho   | ods in a dropd    | own            |            |                                  |                         |
|                 |                |                 |                  | O Default to                   | ching of        | drees             |                |            |                                  |                         |
| Products        | Shipping Dest  | ination         | 3                | O Default to                   | snipping add    | aress             |                |            |                                  |                         |
| Appearance      |                |                 |                  | Oefault to                     | billing addre   | ess               |                |            |                                  |                         |
| 🖌 Plugins 🧿     |                |                 |                  | <ul> <li>Only ship</li> </ul>  | to the custor   | mer's billing ad  | ldress         |            |                                  |                         |
| 💄 Users         |                |                 |                  |                                |                 |                   |                |            |                                  |                         |
| 🖋 Tools         | Restrict shipp | ing to          |                  | Ship to all c                  | ountries you    | sell to           |                | •          |                                  |                         |
|                 | Location(s)    |                 |                  | Choose which a                 | countries you w | ant to ship to, o | r choose to sl | nip to all | l <u>locations you sell to</u> . |                         |

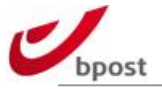

### Go into bpost shipping settings submenu.

| e Spost.test.antido  | t.be/wp-admin/admin.php?pa                       | ge=wc-settings&ta           | ab=shipping&section=wc_bpost_shipping_method v C Q Rechercher                                            | ☆       | Ê      | +      | â     | - |
|----------------------|--------------------------------------------------|-----------------------------|----------------------------------------------------------------------------------------------------|---------|--------|--------|-------|---|
| Désactiver+ 👗 Cookie | is• 🎢 CSS• 📋 Formulaires•                        | 🔟 İmages+ 🕕 İn              | rfos- 🧧 Divers- 🥖 Entourer- 🥒 Fenêtre- 💥 Outils- 🔳 Code- 🔟 Options-                                      |         |        |        |       | 0 |
| 🚯 🔺 Dream Hi-Fi s    | store 📀 16 📮 0 🕂                                 | New 💥 Eng                   | lish 🕐                                                                                                   | н       | owdy,  | Sebas  | stien |   |
|                      |                                                  |                             |                                                                                                    |         |        | Helj   | p 🔻   |   |
| Dashboard            | General Proc                                     | lucts Tax                   | Checkou Shipping Acounts Emails API                                                                      |         |        |        |       |   |
| 🖈 Posts              | Shipping Options   F                             | lat Rate   Free S           | hipping   International Flat Rate   Local Delivery   bpost shipping   ocal Pickup   DHL Basic   FedEx    | Basic   | UPS    | Basic  |       |   |
| 引 Media              | bpost shipping                                   |                             |                                                                                                    |         |        |        |       |   |
| Pages                | bpost Shipping Mana                              | eer is a service o          | offered by boost, allowing your customer to chose their preferred delivery method when ordering in you   | ır webs | hop.   |        |       |   |
| Comments             | The following delivery                           | methods are cu              | irrently supported:                                                                                      |         |        |        |       |   |
| MacCommerce          | - Delivery at nome or<br>- Delivery in a pick-up | point or postal             | office                                                                                                   |         |        |        |       |   |
| woocommerce          | - Delivery in a parcel l<br>When activated and o | ocker<br>orrectly installer | , this module also allows you to completely integrate the boost administration into your webshop. This   | means   | that   | orders | are   |   |
| Orders 17            | automatically added                              | the bpost por               | tal Shipping Manager Back-end. No more hassle and 100% transparent!                                      | means   | , ende | JIGCID | urc   |   |
| Coupons              | More info here: <u>http://</u>                   | bpost.freshdesk             | .com/solution/articles/174847                                                                            |         |        |        |       |   |
| Sottings             | Enable                                           |                             | ☑ Enable bpost shipping                                                                                  |         |        |        |       |   |
| System Status        |                                                  |                             |                                                                                                    |         |        |        |       |   |
| Add-ons              | API                                              |                             |                                                                                                    |         |        |        |       |   |
| Products             |                                                  |                             |                                                                                                    |         |        |        |       |   |
|                      | Account id                                       | 0                           | 107423                                                                                                   |         |        |        |       |   |
| Appearance           |                                                  | 0                           |                                                                                                    |         |        |        |       |   |
| 😰 Plugins 🔟          | Passphrase                                       | 0                           | PHM_DEMO                                                                                                 |         |        |        |       |   |
| 占 Users              |                                                  | 0                           | https://api.bpact.ba/con/icon/chm                                                                        |         |        |        |       |   |
| 🗲 Tools              | APTORE                                           | 0                           | https://apl.upost.up/services/srift                                                                      |         |        |        |       |   |
| Settings             | Logs                                             |                             |                                                                                                    |         |        |        |       |   |
|                      |                                                  |                             |                                                                                                    |         |        |        |       |   |
| Share Buttons        | Errors only                                      |                             | Errors only                                                                                              |         |        |        |       |   |
|                      |                                                  |                             |                                                                                                    |         |        |        |       |   |
|                      | Clean                                            |                             | □ Ask a logs cleanup of the plugin                                                                       |         |        |        |       |   |
|                      | Free shinning                                    |                             |                                                                                                    |         |        |        |       |   |
|                      | This plugin manages                              | the free shipping           | z courses. Setup them here                                                                               |         |        |        |       |   |
|                      | Free chieping in allages                         | ad only for crim            | stoupons, setup unem <u>nete</u>                                                                         |         |        |        |       |   |
|                      | Free shipping is allow                           | ea only for cour            | itries configured in SHM backend and <u>woocommerce &gt; Settings &gt; General</u> > Specific countries. |         |        |        |       |   |

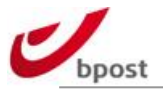

#### Define your connection parameters.

#### You need to fill in:

| Setting    | Description                                                                                                    | Default                               |
|------------|----------------------------------------------------------------------------------------------------|---------------------------------------|
| Account id | Your 6 digits bpost account ID used for the Shipping<br>Manager. This ID is provided by bpost                                             | <empty></empty>                       |
| Passphrase | The passphrase you entered in bpost Shipping Manager<br>back-office application. This is not the password used to<br>access bpost portal. | <empty></empty>                       |
| API url    | The bpost shipping manager URL. Do not modify this setting if you are not 100% sure of what you are doing.                                | https://api.bpost.be/<br>services/shm |

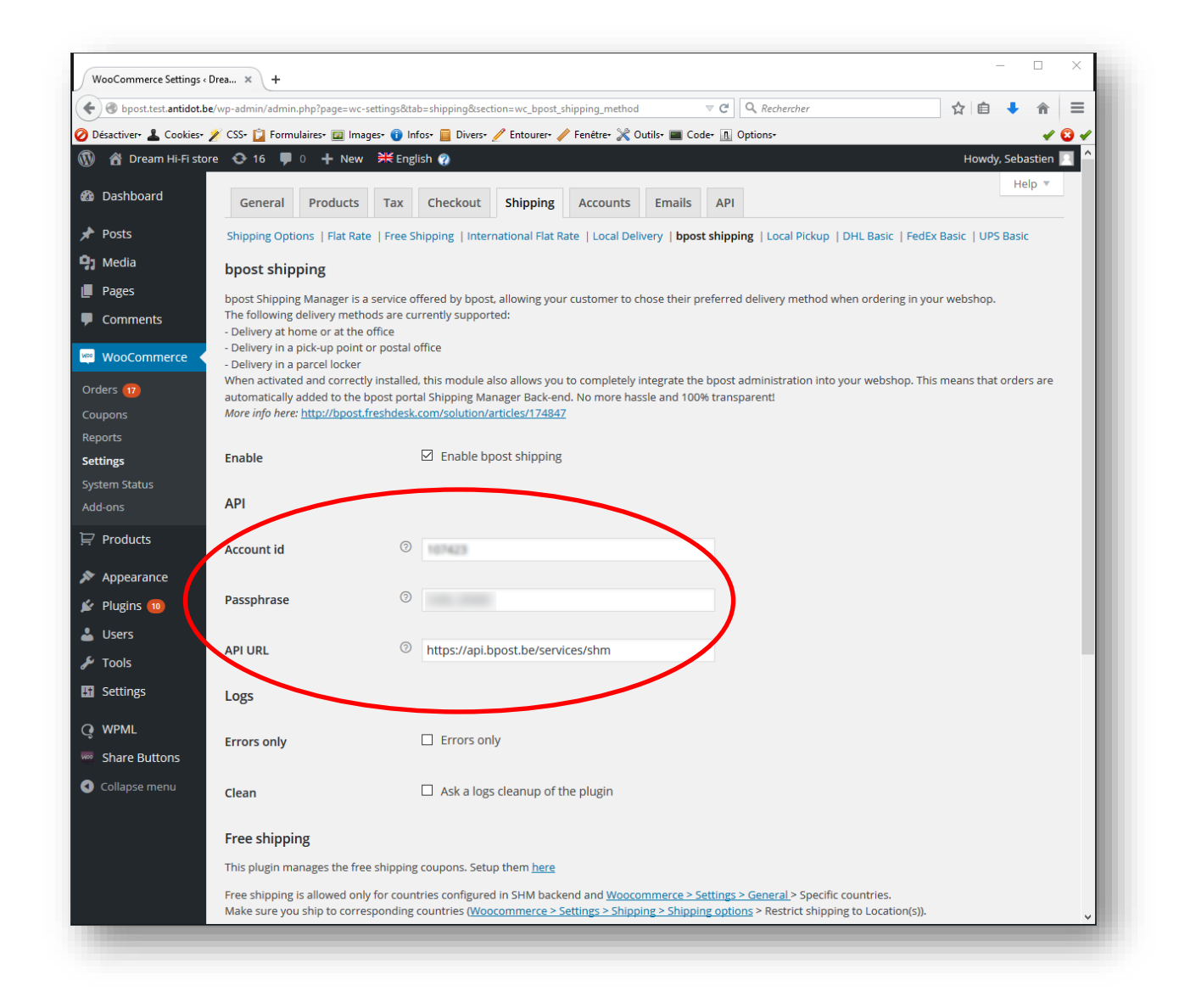

Once settings are entered and saved, the plugin will possibly show inconsistencies between delivery countries available in bpost shipping manager backend versus the ones defined in Woocommerce settings.

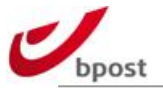

The plugin displays the inconsistencies in the upper part of the bpost shipping settings screen.

It indicates which are the countries configured in bpost shipping manager backend, but not in the Woocommerce shipping countries, and vice versa.

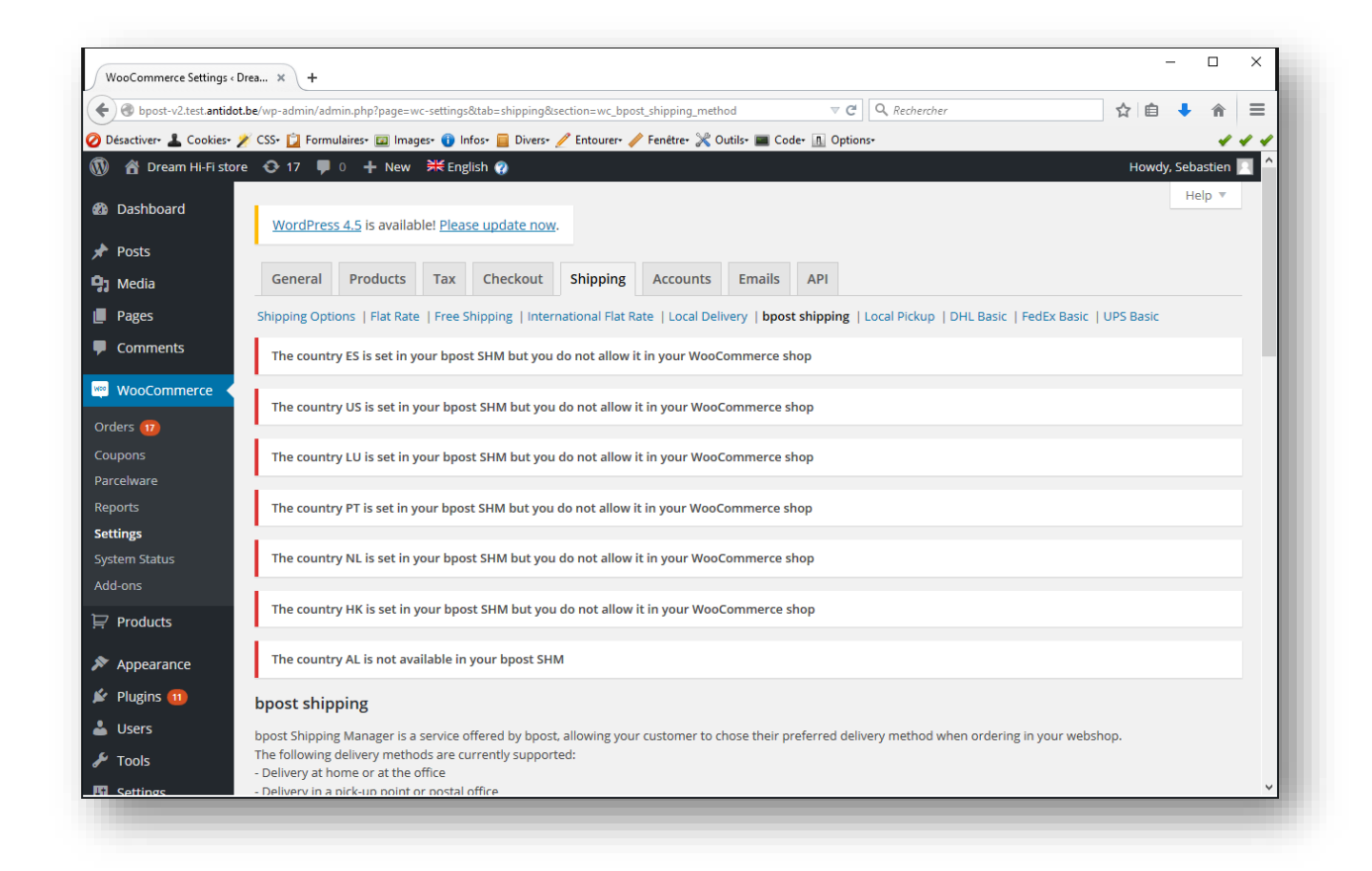

Do not forget to "SAVE" at the end of the configuration process.

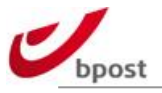

#### **B.5 Logs**

Define your logging settings.

You select to log every transaction between your e-shop and bpost shipping manager backend.

On production e-shop, we strongly advise to activate this log only when you face "errors".

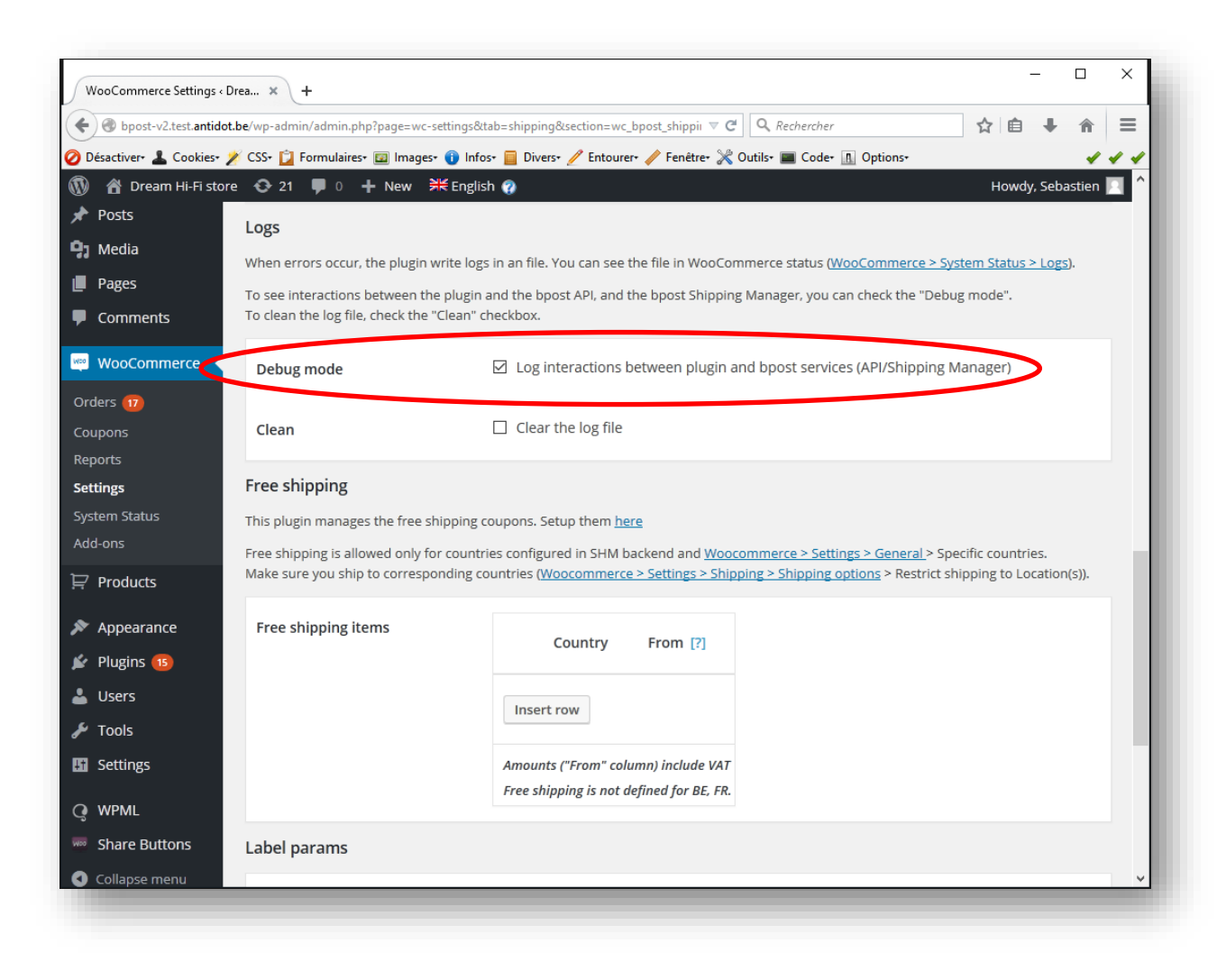

#### **B.6 Free shipping items**

See chapter "Free shipping" further in this document.

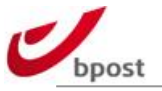

| Bpost-v2.test.antidot.be/v | vp-admin/admin.php?page=wc-settings8   | tah=chinping&section=wc_bpost_shipping_method                    | ⊤ C'                        | Q Rechercher                                   | ☆ 自  | + 1         |      |
|----------------------------|----------------------------------------|------------------------------------------------------------------|-----------------------------|------------------------------------------------|------|-------------|------|
| )ésactiver• 👗 Cookies• 🎽 C | SS+ 📋 Formulaires+ 😰 Images+ 🕕 Info    | s= 📄 Divers= 🥖 Entourer= 🥒 Fenêtre= 🔉 🚥 🕸                        | Code- 🖪 O                   | ptions <del>,</del>                            |      |             | 11   |
| 🖀 Dream Hi-Fi store        | 😻 16 🔎 0 🕂 New 🗮 Englis                | h 🕐                                                              |                             |                                                | Howd | y, Sebastie | en 📃 |
| Dashboard Fi               | ree shipping                           |                                                                  |                             |                                                |      |             |      |
| T                          | nis plugin manages the free shipping o | oupons. Setup them <u>here</u>                                   |                             |                                                |      |             |      |
| Post/<br>Fr                | ee shipping is allowed only for countr | ies configured in SHM backend and <u>Woocommer</u>               | <u>e &gt; Settings &gt;</u> | General > Specific countries.                  |      |             |      |
|                            | ake sure you ship to corresponding o   | ountries ( <u>Woocommerce &gt; Settings &gt; Shipping &gt; S</u> | hipping option              | <u>as</u> > Restrict shipping to Location(s)). |      |             |      |
| Comments                   | Free shipping items                    | Country From [2]                                                 |                             |                                                |      |             |      |
|                            |                                        |                                                                  |                             |                                                |      |             |      |
| WobCommerce                |                                        | Insert row                                                       |                             |                                                |      |             |      |
| ders 17                    |                                        |                                                                  |                             |                                                |      |             |      |
| upons<br>rcelware          |                                        | Amounts ("From" column) include VAT                              |                             |                                                |      |             |      |
| ports                      |                                        | Free shipping is not defined for BE, FR.                         |                             |                                                |      |             |      |
| tings                      | abel params                            |                                                                  |                             |                                                |      |             |      |
| tem Status                 |                                        |                                                                  |                             |                                                |      |             |      |
| a-ons                      | Print format                           | A4 🗸                                                             |                             |                                                |      |             |      |
| Products                   | Drint raturn labol                     | Print return label                                               |                             |                                                |      |             |      |
| Appearance                 |                                        |                                                                  |                             |                                                |      |             |      |
| Plugins 🔟                  | Cache time                             | Infinity (we don't clean cache) 🗸                                |                             |                                                |      |             |      |
| Users                      |                                        |                                                                  |                             |                                                |      |             |      |
| Tools G                    | oogle                                  |                                                                  |                             |                                                |      |             |      |
| Settings                   | API key for mans                       | And Colors And Anna Colors New York, Name                        |                             |                                                |      |             |      |
| WPML                       | A rice for maps                        |                                                                  |                             |                                                |      |             |      |
| Share Buttons              | Save changes                           |                                                                  |                             |                                                |      |             |      |
| Collapse menu              |                                        |                                                                  |                             |                                                |      |             |      |
|                            |                                        |                                                                  |                             |                                                |      |             |      |
| lfy                        | you like WooCommerce please leave      | us a ★★★★★ rating. A huge thank you from Woo                     | hemes in adv                | ance!                                          | Get  | Version 4   | .5.2 |

#### **B.7 Label params**

Version 2 of this Woocommerce plugin allows you to retrieve and print the bpost parcels labels directly from your Wordpress/Woocommerce admin without having to connect to the bpost Shipping Manager backend.

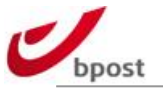

| WooCommerce Settings « E     | rea × +                                                                           |                                                                                                    |          |       |          | •          | _ |
|------------------------------|-----------------------------------------------------------------------------------|----------------------------------------------------------------------------------------------------|----------|-------|----------|------------|---|
| O bpost-v2.test.antidot      | .be/wp-admin/admin.php?page=wc-settings8                                          | ttab=shipping&section=wc_bpost_shipping_method v C Q Rechercher                                        | <u>ل</u> |       | +        |            | = |
| 🕽 Désactiver - 🛓 Cookies - 🕽 | 🕴 CSS+ 🚺 Formulaires+ 🔯 Images+ 🕦 Inf                                             | os- 🧧 Divers- 🧪 Entourer- 🧪 Fenêtre- 💥 Outils- 🔳 Code- 🔝 Options-                                      |          |       |          | <b>~ ~</b> |   |
| 🕦 🆀 Dream Hi-Fi stor         | e 😳 16 🕊 0 🕂 New 🗚 Engli                                                          | sh 🕐                                                                                                   |          | Howdy | , Sebast | ien 🔛      | 1 |
| 🖚 Dashboard                  | Free shipping                                                                     |                                                                                                    |          |       |          |            |   |
| 🖈 Posts                      | This plugin manages the free shipping                                             | coupons. Setup them <u>here</u>                                                                        |          |       |          |            |   |
| 🖭 Media                      | Free shipping is allowed only for count<br>Make sure you ship to corresponding of | ries configured in SHM backend and <u>Woocommerce &gt; Settings &gt; General</u> > Specific countries. | n.       |       |          |            |   |
| Pages                        |                                                                                   | annues ( <u>naaconnueree serrings suidshing suidshing skristis</u> uresuresuidshing o sociation(s)     | ,.       |       |          |            |   |
| Comments                     | Free shipping items                                                               | Country From [?]                                                                                       |          |       |          |            |   |
| 👐 WooCommerce 🧹              |                                                                                   |                                                                                                    |          |       |          |            |   |
| Orders 🔟                     |                                                                                   | Insert row                                                                                             |          |       |          |            |   |
| Coupons                      |                                                                                   | Amounts ("From" colume include VAT                                                                     |          |       |          |            |   |
| Parcelware                   |                                                                                   | Free shipping is not defined for BESSR.                                                                |          |       |          |            |   |
| Reports                      |                                                                                   |                                                                                                    |          |       |          |            |   |
| Settings<br>System 5 atus    | Label params                                                                      |                                                                                                    |          |       |          |            |   |
| Add-ons                      | Print format                                                                      | A4 ×                                                                                                   |          |       |          |            |   |
| 🔛 Products                   |                                                                                   |                                                                                                    |          |       |          |            |   |
|                              | Print return label                                                                | ☑ Print return label                                                                                   |          |       |          |            |   |
| Appearance                   |                                                                                   |                                                                                                    |          |       |          |            |   |
|                              | cache time                                                                        | Infinity (we don't clean cache) V                                                                      |          |       |          |            |   |
|                              | Coordo                                                                            |                                                                                                    |          |       |          |            |   |
|                              | Google                                                                            |                                                                                                    |          |       |          |            |   |
| Settings                     | API key for maps                                                                  | Aug/2016/014-028-078 (aug/010-040)                                                                     |          |       |          |            |   |
| Q WPML                       |                                                                                   |                                                                                                    |          |       |          |            |   |
| Share Buttons                | Save changes                                                                      |                                                                                                    |          |       |          |            |   |
| Collapse menu                |                                                                                   |                                                                                                    |          |       |          |            |   |
|                              | If you like Wee Commerce place larve                                              | ur a thirth the string A hurst the always from WeaTherman in advanced                                  |          | Cat   | Vorsion  | 45.2       |   |

#### Therefore, you need first to configure the related settings:

| Setting            | Description                                                                                                    | Default  |
|--------------------|----------------------------------------------------------------------------------------------------|----------|
| Print format       | This parameter defines the paper size for your labels. You can select either A4 either A6                                                                                                    | A4       |
| Print return label | You can select to print parcels' return label along the<br>recipient label (Yes = checked). Note that return labels are<br>not generated nor printed if your "sender default address"<br>defined in bpost Shipping Manager backend is outside<br>Belgium                | Yes      |
| Cache time         | Labels retrieved in your Wordpress/Woocommerce admin<br>can be cached for some period, so that you can reprint<br>them several times without having to re-generate it from<br>bpost backends.<br>Note that labels are cached in the Media Library of your<br>Wordpress. | Infinite |

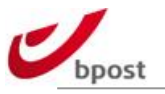

### **B.8 Google**

On the "order received" page on end user side, it is possible to display a Map besides the delivery address block.

| WooCommerce Settings «   | Drea × +                                          |                                                                                                    | - 0 ×              |
|--------------------------|---------------------------------------------------|----------------------------------------------------------------------------------------------------|--------------------|
| e 🕙 bpost-v2.test.antide | <b>t.be</b> /wp-admin/admin.php?page=wc-settings& | ab=shipping&section=wc_bpost_shipping_method v C (Q, Rechercher                                      | ☆自◆合言              |
| Désactiver 👗 Cookies-    | 🏏 CSS+ 📋 Formulaires+ 💷 Images+ 🕕 Info            | s- 📃 Divers- 🥖 Entourer- 🥒 Fenêtre- 💥 Outils- 🔳 Code- 🕕 Options-                                     | 44                 |
| 🕅 🕈 Dream Hi-Fi sto      | re 😳 16 투 0 🕂 New 🇮 Englis                        | h 🖗                                                                                                  | Howdy, Sebastien 📃 |
| Dashboard                | Free shipping                                     |                                                                                                    |                    |
| Posts                    | This plugin manages the free shipping o           | oupons. Setup them <u>here</u>                                                                       |                    |
| n Media                  | Free shipping is allowed only for countr          | ies configured in SHM backend and <u>Woocommerce &gt; Settings &gt; General</u> > Specific countries | i.                 |
| Pages                    | wake sure you ship to corresponding to            | ann ies ( <u>woocommerce &gt; secures &gt; smpping &gt; smpping options</u> > results smpping to coo |                    |
| Comments                 | Free shipping items                               | Country From [?]                                                                                     |                    |
| WooCommerce              |                                                   |                                                                                                    |                    |
| Orders 🔟                 |                                                   | Insert row                                                                                           |                    |
| Coupons                  |                                                   | Amounts ("From" column) include VAT                                                                  |                    |
| Parcelware               |                                                   | Free shipping is not defined for BE, FR.                                                             |                    |
| eports<br>Settings       |                                                   |                                                                                                    |                    |
| System Status            | Label params                                      |                                                                                                    |                    |
| Add-ons                  | Print format                                      | A4 ~                                                                                                 |                    |
| ₽ Products               |                                                   |                                                                                                    |                    |
| Appearance               | Print return label                                | ☑ Print return label                                                                                 |                    |
| 🖌 Plugins 🔟              |                                                   | Infinity (we don't cleave the)                                                                       |                    |
| Users                    | cache time                                        | mining (we don't clean caese of                                                                      |                    |
| ۴ Tools                  | Google                                            |                                                                                                    |                    |
| G Settings               |                                                   |                                                                                                    |                    |
| WPML                     | Appleev for maps                                  | Autor Autor Contraction (Contraction)                                                                |                    |
| Share Buttons            | Cause shares a                                    |                                                                                                    |                    |
| Collapse menu            | Saverthanges                                      |                                                                                                    |                    |
|                          | If you like <b>WooCommerce</b> please leave       | us a ★★★★★ rating. A huge thank you from WooThemes in advance!                                       | Get Version 4.5.2  |

This system uses Google Map. Therefore you need to have a Google Map valid account, and input the Google API Key for Map provided with it.

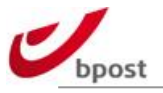

#### **B.9 Taxes**

bpost plugin takes into account Woocommerce tax rates settings.

Especially, the way product prices are defined: with or without taxes, applies to bpost cart amount eligible for free shipping.

Considering the bpost shipping costs, please note they are always

- VAT included for deliveries in Belgium
- VAT excluded for deliveries outside Belgium

Your "Tax Rates for the "Standard" Class" Woocommerce settings cannot alter that.

#### B.10 Weight

The module calculates the total weight of the order based on the weight of the products in the order per shipment. All items without a parent item are taken into account to counter problems with configurable and bundled products.

Weight is optional; you are not required to fill in the weight of your products. Do mind that you might have agreed otherwise in your contract with bpost and will have to make the configuration as such.

<u>Note</u>: The setting "Unit weight" under "Shipping Settings" is used to calculate the weight and translate it to the unit bpost is expecting, make sure it is set correctly.

Also, do not forget that orders >30 Kg (or equivalent in lbs.) are not supported. In such case; if the customer basket is over that limit AND bpost shipping method is selected, the system will not allow proceeding with the order and will display a message inviting the customer to select another delivery method. This behavior is encapsulated within the plugin and you cannot modify it.

### **B.11 Payment mode**

All payment modes are accepted with bpost shipping except cash on delivery.

In such case; if the customer selects cash on delivery AND bpost shipping method is selected, the system will not allow proceeding with the order and will display a message inviting the customer to select another payment method.

This behavior is encapsulated within the plugin and you cannot change it, whatever your configuration settings are.

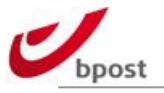

# C. Logging

### C.1 Errors

If you face some trouble and need to activate interaction logs between your shop and the bpost API, go into bpost shipping plugin settings, and check the related box.

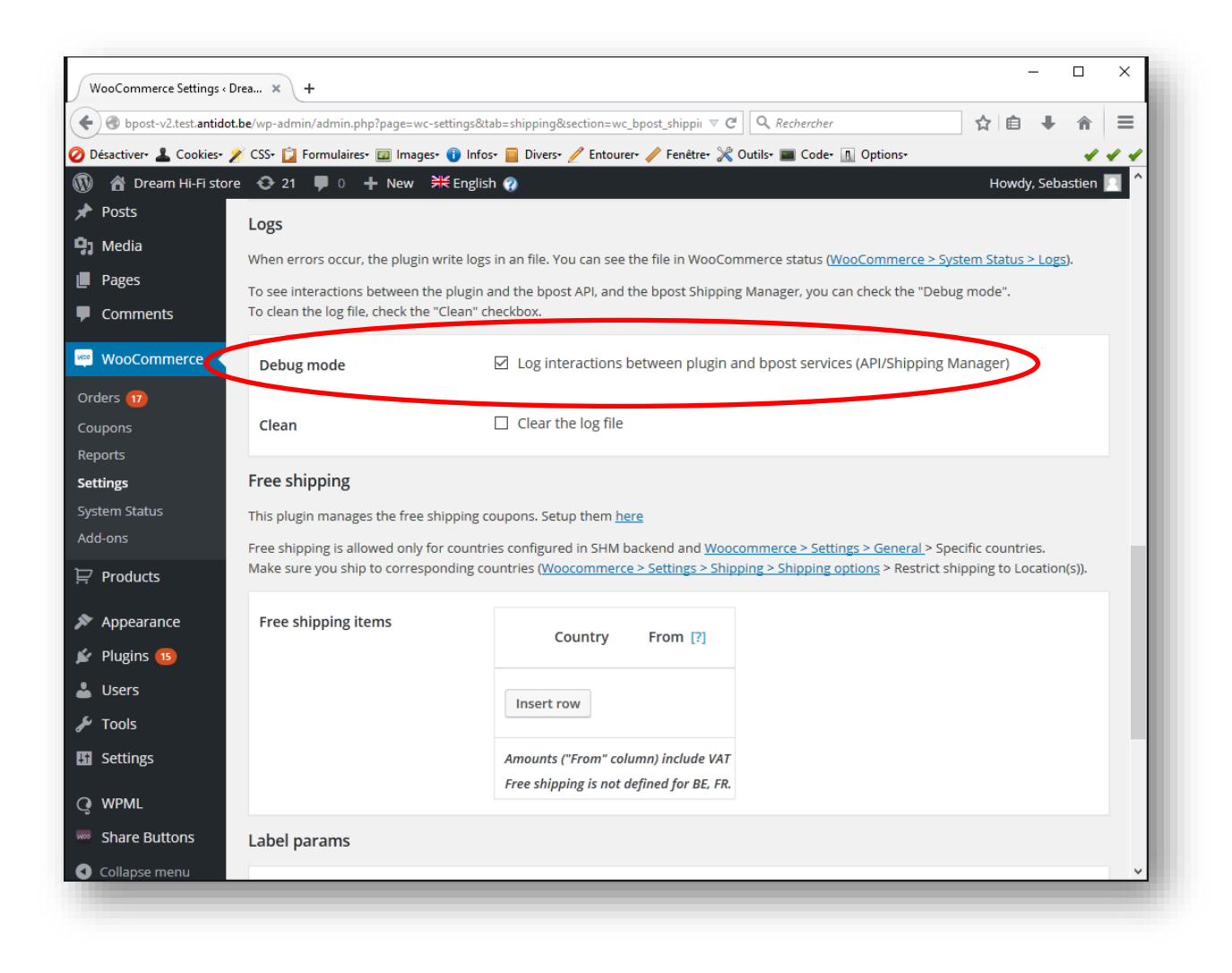

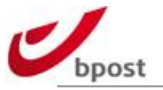

If Errors are defined to be logged, to retrieve those logs, follow the next steps: Go into WooCommerce "System status".

| Dream Hi-Fi store 📀 16 🔎 0 🕂 New 💥 English 🍘                                                                                                    |                                                                                                    | Howdy, Emeric<br>Help = |
|----------------------------------------------------------------------------------------------------|----------------------------------------------------------------------------------------------------|-------------------------|
| WordPress 4.4.2 is available! Please update now.                                                                                                    |                                                                                                    |                         |
| System Status Tools Logs                                                                                                    |                                                                                                    |                         |
| Please copy and paste this information in your ticket when con     ments     Get System Report     Understanding the Status Report                                                                                                    | tacting support                                                                                          |                         |
| Commerce WordDrorg Environment                                                                                                    |                                                                                                    |                         |
| Northeres Environment                                                                                                    | [3] http://boast.tott.aplidat.bo                                                                         |                         |
| re che unu                                                                                                    | [1] http://docst.kot.ani/doc.be                                                                          |                         |
| Site ORL:                                                                                                    | [7] http://dpositestantidot.be                                                                           |                         |
| wc version:                                                                                                    | [7] 2.4.12                                                                                               |                         |
| Log Directory Writable:                                                                                                    | [?] V /srv/www/common/test/bpost/wp-content/uploads/wc-logs/                                             |                         |
| WP Version:                                                                                                    | (?) 4.4                                                                                                  |                         |
| WP Multisite:<br>arance                                                                                                    | (?) -                                                                                                    |                         |
| WP Memory Limit:                                                                                                    | [7] 40 MB - We recommend setting memory to at least 64MB. See: <u>Increasing memory allocated to PHP</u> |                         |
| WP Debug Mode:                                                                                                    | [7] 🗸                                                                                                    |                         |
| Language:                                                                                                    | [7] en_US                                                                                                |                         |
| 85 Server Environment                                                                                                    |                                                                                                    |                         |
| Server Info:                                                                                                    | [7] Apache/2.4.10 (Deblan)                                                                               |                         |
| Buttons PHP Version:                                                                                                    | [7] 5.6.9-0+deb8u1                                                                                       |                         |
| PHP Post Max Size:                                                                                                    | [7] 200 MB                                                                                               |                         |
| PHP Time Limit:                                                                                                    | [7] 30                                                                                                   |                         |
| PHP Max Input Vars:                                                                                                    | [7] 1000                                                                                                 |                         |
| SUHOSIN Installed:                                                                                                    | [7] -                                                                                                    |                         |
| and the second second se |                                                                                                    |                         |

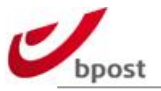

#### Go into "logs".

| <ul> <li>Dream Hi-Fi stor</li> <li>Dashboard</li> </ul> | e 🍪 9 🛡 0 + New 🛪 English 🍘 Howdy, Sebastien<br>Help 🔻                                                                                                    |
|---------------------------------------------------------|----------------------------------------------------------------------------------------------------|
| - Dosta                                                 | WordPress 4.4.1 is available! <u>Please update now</u> .                                                                                                    |
| ar Posts                                                | System Status Tools Logs                                                                                                    |
|                                                         |                                                                                                    |
|                                                         |                                                                                                    |
| Comments                                                | Log file: bpost_snipping-3005c2398e85b0ee8be31a6590b4882c.log (8 January 2016 9 h 31 min)                                                                                                    |
| 👐 WooCommerce 🧹                                         | bpost_shipping-3005c2398e85b0ee8be31a6590b4882c.log (8 January 2016 9 h 31 min) ⊻ View                                                                                                    |
| Orders 16                                               | 01-08-2016 @ 10:30:49 - [ERROR] Try to add a forbid country: ("Country": "IT", "countries, allowed": ("AL":"Albania", "BE": "Belgium", "ER": "France", "SE": "Sweden"})                                                                                                    |
| Coupons                                                 | 01-08-2016 @ 10:30:55 - [ERROR] ITY to add a forbid country: {"country: ""countries allowed": {"AL-":"Albania", "BE"" "Belgium", "FR": "France", "SE": "Sweden"}<br>01-08-2016 @ 10:30:55 - [ERROR] Try to add a forbid country: ("country: "", "countries allowed": {"AL-":"Albania", "BE": "Belgium", "FR": "France", "SE": "Sweden"}} |
| Parcelware                                              | 01-08-2016 @ 10:31:04 - [ERROR] Try to add a forbid country: {"country":"SW","countries_allowed":{"AL":"Albania","BE":"Belgium","FR":"France","SE":"Sweden"}}                                                                                                    |
| Reports                                                 |                                                                                                    |
| Settings                                                |                                                                                                    |
| System Status                                           |                                                                                                    |
| Add-ons                                                 |                                                                                                    |
| Products                                                |                                                                                                    |
| Appearance                                              |                                                                                                    |
| 🖆 Plugins 🔕                                             |                                                                                                    |
| 🛓 Users                                                 |                                                                                                    |
| 🗲 Tools                                                 |                                                                                                    |
| Settings                                                |                                                                                                    |
| • WPML                                                  |                                                                                                    |
| Share Buttons                                           |                                                                                                    |
| <ol> <li>Collapse menu</li> </ol>                       |                                                                                                    |
|                                                         |                                                                                                    |
|                                                         | If you like WooCommerce please leave us a <b>****</b> rating. A huge thank you from WooThemes in advance! Get Version 4.4.                                                                                                    |

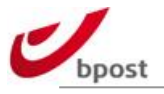

### C.2 Clean up

It might be useful to clean the bpost plugin logs from time to time. To do so, you need to enter the bpost plugin settings option: WooCommerce > Settings > Shipping > bpost shipping

| 🗲 🛞 bpost-v2.test.an                                                                                                    | tidot.be/wp-admin/admin.php?page=wc- | -settings&tab=shipping&section=wc_bpost_shippin 🛡 C                                           | ☆ 自 ♣ 合 目                                              |
|----------------------------------------------------------------------------------------------------|--------------------------------------|-----------------------------------------------------------------------------------------------|--------------------------------------------------------|
| Désactiver+ 👗 Cooki                                                                                                    | es• 🏄 CSS• 📋 Formulaires• 💷 Image:   | s• 👔 Infos• 📒 Divers• 🥖 Entourer• 🥒 Fenêtre• 💥 Outils• 🔳 Code• 🖪 Optic                        | ons• 🗸 🗸                                               |
| 🚯 🔺 Dream Hi-Fi                                                                                                    | store 😯 21 🛡 0 🕂 New                 | ĦK English 🕐                                                                                  | Howdy, Sebastien 📃                                     |
| 🖈 Posts                                                                                                    | Logs                                 |                                                                                               |                                                        |
| 93 Media                                                                                                    | When errors occur, the plugin        | write logs in an file. You can see the file in WooCommerce status (WooCom                     | merce > System Status > Logs).                         |
| Pages                                                                                                    | To see interactions between th       | the logs in an inclusion and the boost Shinning Manager, you can check                        | the "Debug mode"                                       |
| Comments                                                                                                    | To clean the log file, check the     | "Clean" checkbox.                                                                             | the bebag mode i                                       |
| wooCommerce                                                                                                    | Debug mode                           | ☑ Log interactions between plugin and bpost services (API/                                    | Shipping Manager)                                      |
| Orders 🔟                                                                                                    |                                      |                                                                                               |                                                        |
| Coupons                                                                                                    | Clean                                | Clear the log file                                                                            |                                                        |
| Reports                                                                                                    |                                      |                                                                                               |                                                        |
| Settings                                                                                                    | Free shipping                        |                                                                                               |                                                        |
| System Status                                                                                                    | This plugin manages the free s       | shipping coupons. Setup them <u>here</u>                                                      |                                                        |
| Add-ons                                                                                                    | Free shipping is allowed only f      | or countries configured in SHM backend and <u>Woocommerce &gt; Settings &gt; Ge</u>           | eneral > Specific countries.                           |
| Products                                                                                                    | Make sure you ship to corresp        | onding countries (Woocommerce > Settings > Shipping > Shipping options >                      | <ul> <li>Restrict shipping to Location(s)).</li> </ul> |
|                                                                                                    | Free shipping items                  |                                                                                               |                                                        |
| 🔊 Appearance                                                                                                    |                                      | Country From [?]                                                                              |                                                        |
| Appearance Plugins 13                                                                                                    |                                      |                                                                                               |                                                        |
| ✤ Appearance ✤ Plugins 15 ▲ Users                                                                                                    |                                      |                                                                                               |                                                        |
| <ul> <li>Appearance</li> <li>Plugins (15)</li> <li>Users</li> <li>Tools</li> </ul>                                                       |                                      | Insert row                                                                                    |                                                        |
| <ul> <li>Appearance</li> <li>Plugins (5)</li> <li>Users</li> <li>Tools</li> <li>Settings</li> </ul>                                      |                                      | Insert row                                                                                    |                                                        |
| <ul> <li>Appearance</li> <li>Plugins 15</li> <li>Users</li> <li>Tools</li> <li>Settings</li> </ul>                                       |                                      | Insert row<br>Amounts ("From" column) include VAT<br>Free shipping is not defined for BE, FR. |                                                        |
| Appearance Plugins  Users Tools Settings Q WPML                                                                                          |                                      | Insert row<br>Amounts ("From" column) include VAT<br>Free shipping is not defined for BE, FR. |                                                        |
| <ul> <li>Appearance</li> <li>Plugins (6)</li> <li>Users</li> <li>Tools</li> <li>Settings</li> <li>WPML</li> <li>Share Buttons</li> </ul> | Label params                         | Insert row<br>Amounts ("From" column) include VAT<br>Free shipping is not defined for BE, FR. |                                                        |

Check the box "Clear the log file" and "SAVE"  $\rightarrow$  this action will clean up the logs

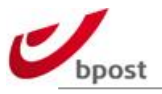

# **D. Free shipping**

#### **D.1** Per country and/or cart amount

The bpost shipping plugin allows you to "override" shipping costs defined in the Shipping Manager backend, and propose free shipping using 2 different methods:

- Countries & Cart Amount; or
- Coupons (using standard Woocommerce "coupon" feature see after)

You can define free shipping for specific countries and/or given a minimal cart amount. Customers reaching the minimum cart amount set for a country will benefit from Free Shipping.

Note: if minimal cart amount is set to 0 (zero) for a given country; every customer for this country will benefit from free shipping, no matter how much they buy.

Go into Woocommerce > Settings > Shipping > bpost shipping to define Free Shipping options.

Click on insert row.

| 7 Products      | so phight the mages the tree supply groups at second | in SkiM backand and Weacon   | manares > Settions > General > Specific cou  | triar         |  |
|-----------------|------------------------------------------------------|------------------------------|----------------------------------------------|---------------|--|
| Appearance      | ake sure you ship to corresponding countries (Wood   | commerce > Settings > Shippi | ng > Shipping options > Restrict shipping to | Location(s)). |  |
| Plugins 🤨 🛛 Fre | ee shipping items                                    | Country                      | From 171                                     |               |  |
| Users           |                                                      | country                      | From [2]                                     |               |  |
| F Tools         | Remove row                                           | × Albania                    | 400                                          |               |  |
| Settings        | Remove row                                           | × Belgium                    | 50                                           |               |  |
| WPML            | Remove row                                           | × France                     | 150                                          |               |  |
| Share Buttons   |                                                      |                              |                                              |               |  |
| Collapse menu   | Insert rov                                           | v                            |                                              |               |  |
| supre menu      |                                                      |                              |                                              |               |  |
| 5               | Save changes                                         |                              |                                              |               |  |

In the "country" column, type the first letters of the country for which you intend to define free shipping. Select the country.

Note: only countries configured in the Woocommerce "delivery country" list AS WELL AS in the bpost shipping manager backend, are shown.

Click in the column besides the country name and indicate the minimal cart amount required to benefit from free shipping for the selected country.

Repeat for all desired countries.

To remove an item, click on the corresponding line in the table, then choose "Remove selected row(s)".

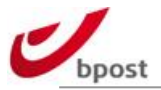

Do not forget to save your changes.

| Setting | Description                                                                                                    | Default         |
|---------|----------------------------------------------------------------------------------------------------|-----------------|
| Country | Country configured in the Woocommerce "delivery<br>country" list AS WELL AS in the bpost shipping manager<br>backend for which free shipping will be proposed                                                                                                    | <empty></empty> |
| From    | Free shipping will be applied as from this minimum cart<br>amount (in Euros), for the related country.<br>Note that tax settings influence this value. More precisely:<br>it depends on Woocommerce > Settings > Tax ; parameter<br>"Prices Entered With Tax".<br>If parameter=Yes, enter prices including tax: the minimal<br>amount of the cart to benefit from free shipping is VAT<br>included.<br>If parameter=No, enter prices exclusding tax: the minimal<br>amount of the cart to benefit from free shipping is VAT<br>excluded. | <empty></empty> |

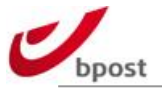

### **D.2 Coupons**

Free shipping coupons are supported.

To manage these, go into Woocommerce "Coupons" submenu.

| Dream HI-FI Stol      | re 🤂 9 🖵 0 🕂 New            |                          |                                    |                     |             | Screen        | Howdy, Sebastien |
|-----------------------|-----------------------------|--------------------------|------------------------------------|---------------------|-------------|---------------|------------------|
| Dashboard             | WordPress 4.4.1 is ava      | nilable! Please update n | ow.                                |                     |             | Jucci         |                  |
| Posts                 |                             |                          | _                                  |                     |             |               |                  |
| Media                 | Coupons Add Cou             | Ipon                     |                                    |                     |             |               |                  |
| Pages                 | All (3)   Mine (2)   Publis | hed (3)                  |                                    |                     |             |               | Search Coupons   |
| Comments              | Bulk Actions V App          | All dates                | <ul> <li>Show all types</li> </ul> | ∽ Filter            |             |               | 3 iter           |
| WooCommerce           | Code                        | Coupon type              | Coupon amount                      | Description         | Product IDs | Usage / Limit | Expiry date      |
| lers 🙃                | 999                         | Cart Discount            |                                    | free delivery       | -           | 5/∞           | -                |
| upons                 |                             |                          |                                    |                     |             |               |                  |
| celware               | (no title)                  | Product Discount         |                                    |                     | -           | 0 / ∞         | -                |
| ports                 | 666                         | Cart Discount            | 0                                  | Free Shipping       | -           | 4/∞           | December 2, 2015 |
| ttings<br>stem Status |                             |                          |                                    |                     |             |               |                  |
| d-ons                 | Code                        | Coupon type              | Coupon amount                      | Description         | Product IDs | Usage / Limit | Expiry date      |
| Products              | Bulk Actions V App          | bly                      |                                    |                     |             |               | 3 iten           |
| Appostopco            |                             |                          |                                    |                     |             |               |                  |
|                       |                             |                          |                                    |                     |             |               |                  |
|                       |                             |                          |                                    |                     |             |               |                  |
| Tools                 |                             |                          |                                    |                     |             |               |                  |
| Settings              |                             |                          |                                    |                     |             |               |                  |
|                       |                             |                          |                                    |                     |             |               |                  |
| WPML                  |                             |                          |                                    |                     |             |               |                  |
| Share Buttons         |                             |                          |                                    |                     |             |               |                  |
| Collapse menu         |                             |                          |                                    |                     |             |               |                  |
|                       |                             |                          |                                    |                     |             |               |                  |
|                       |                             |                          |                                    |                     |             |               |                  |
|                       | If you like WooCommerce     | please leave us a ****   | rating A buge thank ve             | u from WooThemes in | advancel    |               | Get Version 4.4  |

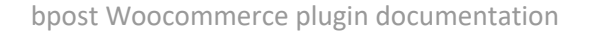

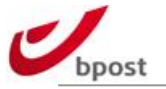

No matter which kind of discount type is selected, simply check the "allow free shipping" box.

This will enable, for the given coupon ID, and context (expiry date, restriction and limits) free shipping for the corresponding orders.

Note: you DO NOT have to activate the Woocommerce "free" shipping method. Free shipping coupons will apply directly to bpost shipping method, forcing bpost shipping costs at 0 (zero) once a valid coupon is entered.

| Posts                     | WordPress 4.4.1 is a | vailable! <u>Please update</u> | now.                                                                  |                                                                                                    |         |
|---------------------------|----------------------|--------------------------------|-----------------------------------------------------------------------|----------------------------------------------------------------------------------------------------|---------|
| J Media                   | Edit Coupon          | Add Coupon                     |                                                                       |                                                                                                    |         |
| Pages                     | 999                  |                                |                                                                       | Publish                                                                                                    |         |
| Comments<br>WooCommerce < | free delivery        |                                |                                                                       | <ul> <li>Status: Published Edit</li> <li>Visibility: Public Edit</li> <li>Published on: Nov 3, 2015 (</li> </ul> | @ 15:33 |
| oupons                    |                      |                                |                                                                       | Edit                                                                                                    |         |
| arcelware                 | Coupon Data          |                                |                                                                       | Move to Trash                                                                                                    | Update  |
| eports                    | I General            | Discount type                  | Cart Discount                                                         |                                                                                                    |         |
| stem Status               | O Usage Restriction  | Coupon amount                  |                                                                       |                                                                                                    |         |
| ld-ons                    | Usage Limits         | coopon anoant                  | 0                                                                     |                                                                                                    |         |
| <sup>7</sup> Products     |                      | Allow free shipping            | Check this hay if the courses grants free shipping. The free shipping |                                                                                                    |         |
| Appearance                |                      |                                | method must be enabled and be set to require "a valid free shipping   |                                                                                                    |         |
| Plugins                   |                      |                                | coupon" (see the "Free Shipping Requires" setting).                   |                                                                                                    |         |
| Users                     |                      | Coupon expiry date             | YYYY-MM-DD                                                            |                                                                                                    |         |
| Tools                     |                      |                                |                                                                       |                                                                                                    |         |
| Settings                  |                      |                                |                                                                       |                                                                                                    |         |
| WPML                      |                      |                                |                                                                       |                                                                                                    |         |
| Share Buttons             |                      |                                |                                                                       |                                                                                                    |         |
| Collapse menu             |                      |                                |                                                                       |                                                                                                    |         |
|                           |                      |                                |                                                                       |                                                                                                    |         |

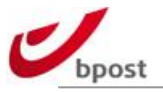

# **E. Integration example**

#### E.1 Customer-side

Once the bpost shipping method is correctly configured in Admin, it will appear on the enduser side, enabling customers to select this shipping method for their parcels.

| Quality Hi-Fi material at low cost                                                                                          |     |
|----------------------------------------------------------------------------------------------------|-----|
| Home Our history Product catalog My Account Shopping Cart Checkout                                                          |     |
| English +                                                                                                    |     |
| Home / Shopping Cart                                                                                                    | _   |
| Shopping Cart                                                                                                    |     |
|                                                                                                    | -   |
|                                                                                                    | - 1 |
| O         1 MP3 player         €59,29         1                                                                             |     |
| Coupon code Apply Coupon Update Ca                                                                                          | rt  |
| Cart Totals                                                                                                    |     |
| Subtotal €59,29 (incl. VAT)                                                                                                 | - 1 |
| Shipping O Flat Rate (Free)                                                                                                 |     |
| bpost Shipping (as from)                                                                                                    |     |
| Total €59,29 (Includes €10.29 VAT)                                                                                          |     |
| Note: Shipping and taxes are estimated and will be updated duri<br>checkout based on your billing and shipping information. | ng  |
| Proceed to Checkout →                                                                                                    |     |

The bpost shipping method appears along with the other shipping methods defined for the e-shop.

The (minimal possible) shipping cost appears besides the label of the shipping method, for the given order context (country and weight).

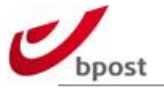

Once the customer selects bpost, the delivery methods (and their cost) defined in the bpost shipping manager backend appear on the screen.

| Dream Hi-                                 | Fistore                                                                                                    |                                                                                                   |                                                                                                    | Q Search Products                                               |
|-------------------------------------------|----------------------------------------------------------------------------------------------------|---------------------------------------------------------------------------------------------------|----------------------------------------------------------------------------------------------------|-----------------------------------------------------------------|
| lome Our h                                | history Product catalog                                                                                                    | My Account Shoppin                                                                                | ig Cart Checkout                                                                                                    | €59,29 (incl. VAT) 1 iten <b>e</b>                              |
| nglish<br>Nederlands (D<br>Français (Fren | utch)<br>ich)                                                                                                    |                                                                                                   |                                                                                                    |                                                                 |
| italiano (italiar                         | Delivery method                                                                                                    | 1                                                                                                 | O Delivery p                                                                                                    | lace                                                            |
| ome                                       | Select your delivery metho                                                                                                  | Delivery co<br>d                                                                                  | st€0.00                                                                                                    | 1                                                               |
| Droom Hill                                | <b>9</b>                                                                                                    | ٢                                                                                                 |                                                                                                    |                                                                 |
| Storefront de                             | home or office<br>Delivery at your doorstep<br>or at your office?<br>bpad@home is the most<br>convenient option for<br>you! | pick-up point<br>bpack@bpost: get your<br>parcel delivered in one of<br>our 1.250 pidk-up points. | Have your parcels<br>delivered in one of our<br>parcel lockers. Very<br>convenient, centrally<br>located, always open,<br>24/7! | Click & Collect<br>Have your parcels<br>delivered in your shop. |
|                                           | As from                                                                                                    | As from                                                                                           | As from                                                                                                    | As from                                                         |
|                                           | Uppost                                                                                                    |                                                                                                   |                                                                                                    | Back to shopping                                                |
|                                           |                                                                                                    |                                                                                                   |                                                                                                    |                                                                 |
|                                           |                                                                                                    |                                                                                                   |                                                                                                    |                                                                 |
|                                           |                                                                                                    |                                                                                                   |                                                                                                    |                                                                 |

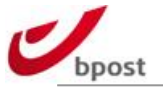

At the end of the ordering process, the customer reaches the "Order Received" page summarizing the order, with a dedicated block added regarding the "bpost shipping details".

| Thank you. Your order                                      | has been received.                               |                                                |                                                              |
|------------------------------------------------------------|--------------------------------------------------|------------------------------------------------|--------------------------------------------------------------|
| ORDER NUMBER:<br>607                                       | DATE:<br>3 June 2016                             | TOTAL:<br>€504,20                              | PRIMENT METHOD:<br>Direct Bank Transfer                      |
| Make your payment di<br>order won't be shippe              | rectly into our bank a<br>d until the funds have | ccount. Please<br>cleared in our               | use your Order ID as the payment reference. Your<br>account. |
| Our Bank De                                                | tails                                            |                                                |                                                              |
| My main bank                                               | account - Pos                                    | stbank Bru                                     | issels                                                       |
| ACCOUNT NUMBER                                             | 1                                                |                                                |                                                              |
| Order Details                                              |                                                  |                                                |                                                              |
| PRODUCT                                                    |                                                  | тот                                            | TAL                                                          |
| 2 decks CD playe                                           | r × 1                                            | €500                                           | 0,00                                                         |
| Subtotal:                                                  |                                                  | €500                                           | 0,00                                                         |
| Shipping:                                                  |                                                  | €4,2                                           | 0 via bpost - pick-up point                                  |
| Payment Method                                             |                                                  | Dire                                           | ci pas Transfer                                              |
| Total                                                      |                                                  | €504                                           | 1,20 (Includes €86,78 VA)                                    |
| bpost shipping                                             | g details                                        |                                                |                                                              |
| Point of delivery                                          | : 88                                             | COMMON NO                                      | -                                                            |
| Delivery date :                                            | 15                                               | June 2016                                      |                                                              |
| Delivery method                                            | : pic                                            | k-up point                                     |                                                              |
| Order reference                                            | : 67                                             | 104080873                                      |                                                              |
| Shipping phone :                                           |                                                  | 25411.336                                      |                                                              |
| Shipping email :                                           | -                                                | dignesi com                                    |                                                              |
| Shipping address                                           | s :<br>Wa<br>du<br>higo                          | ermaal-Bosvoorde<br>Acito/ot<br>Espace Delvaux |                                                              |
| Customer De                                                | tails                                            |                                                |                                                              |
| Email:                                                     |                                                  |                                                |                                                              |
| Telephone:                                                 |                                                  |                                                | 10041130                                                     |
| Billing Addres                                             | s                                                |                                                |                                                              |
| nelasilee is grand<br>tar da grand dari 13<br>1562 Brandes |                                                  |                                                |                                                              |
| Shipping Add                                               | ress                                             |                                                |                                                              |
| INTERNAL REVIS                                             |                                                  |                                                |                                                              |
| Place Eugène Keyn                                          | 90-51<br>dag                                     |                                                |                                                              |

With Woocommerce bpost plugin v2, a map has been added at the bottom of this information block.

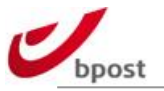

### E.2 Woocommerce admin-side: shipping details

On the admin-side, bpost shipping appears as any other shipping method in the orders list; along with the shipping costs; and specific bpost shipping details (if any). For each order, a unique (bpost) reference appears also in the shipping manager backend (see below).

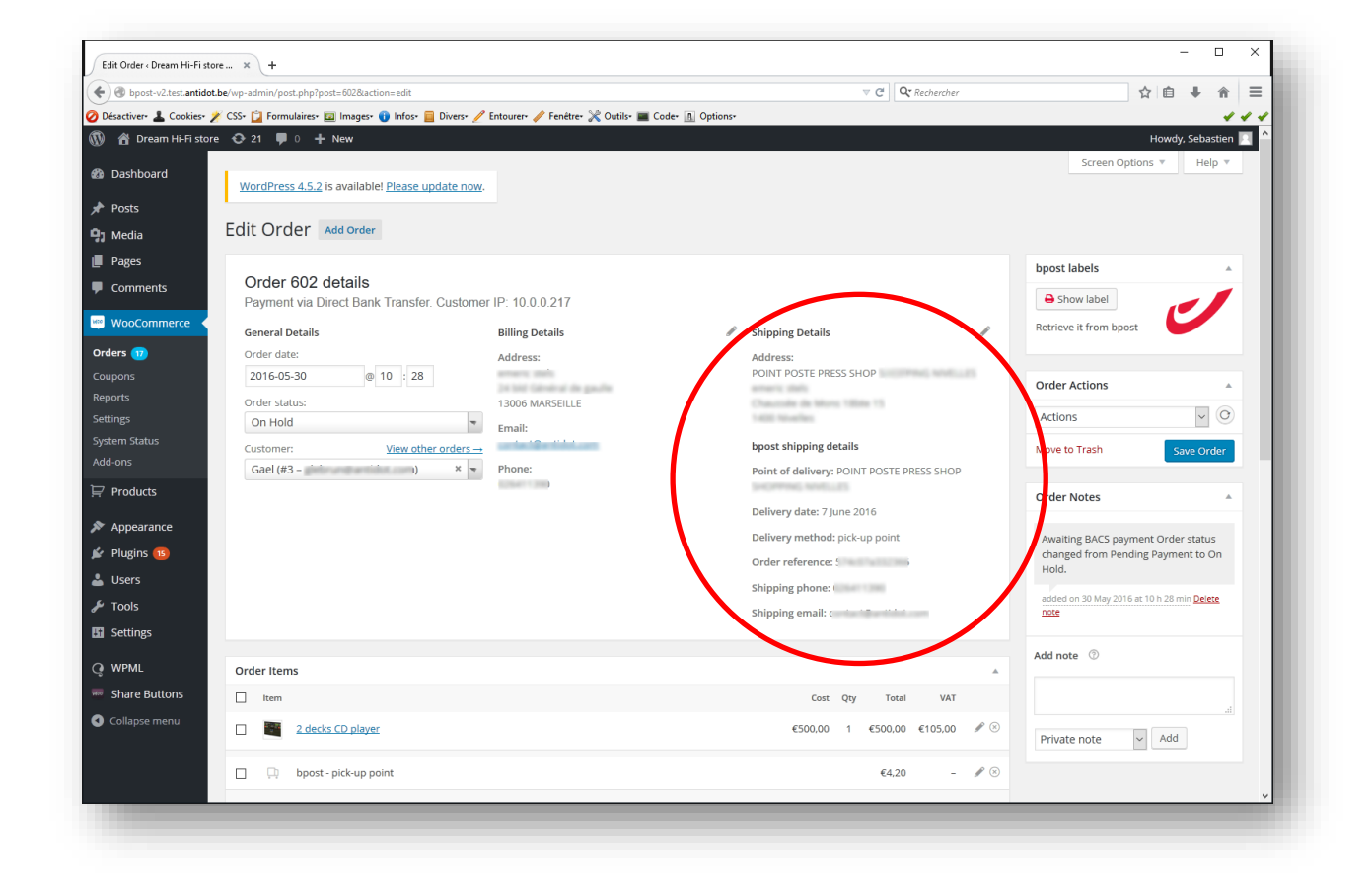

#### E.3 Woocommerce admin-side: labels

You can generate bpost parcels labels from 2 different locations in your admin interface:

- From the Orders' list
- From the Order details page

In the Orders' list, you can generate the label by clicking the red printer icon besides each order.

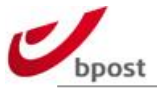

| Orders < Dream Hi-Fi store -             | ×                | +                |                                         |                               |                              |                  |              |            |                                               | -                                       | - 🗆        | ×        |
|------------------------------------------|------------------|------------------|-----------------------------------------|-------------------------------|------------------------------|------------------|--------------|------------|-----------------------------------------------|-----------------------------------------|------------|----------|
| 🔶 🕑 bpost-v2.test.antidot.               | <b>be</b> /wp-ad | min/edit.p       | hp?post_type=shop_order                 |                               |                              | ∀ C <sup>4</sup> | 2, Recherche | r          |                                               | ☆ 自                                     | ∔ ≙        | ≡        |
| 🥝 Désactiver• 👗 Cookies• 🌶               | CSS-             | Formula          | iires• 🖾 Images• 🕦 Infos• 📃 Div         | vers• 🥖 Entourer• 🧪 Fenêtre•  | 🔀 Outils- 🔳 Code- 🖪 Options- |                  |              |            |                                               |                                         |            | 11       |
| 🝈 🆀 Dream Hi-Fi store                    |                  | 1 👎 0            | + New                                   |                               |                              |                  |              |            |                                               | Howdy,                                  | Sebastien  | <b>_</b> |
| 🚳 Dashboard                              | Woi              | rdPress 4        | 4.5.2 is available! <u>Please updat</u> | e now.                        |                              |                  |              |            | Screen Optio                                  | ons 🔻                                   | Help ▼     |          |
| 📌 Posts                                  | -                |                  |                                         |                               |                              |                  |              |            |                                               |                                         |            |          |
| 🔋 Media                                  | Ord              | ers 🧃            | Add Order                               |                               |                              |                  |              |            |                                               |                                         |            |          |
| 📕 Pages                                  | <b>All</b> (303  | 3)   <b>Proc</b> | essing (17)   On Hold (159)   C         | completed (2)   Cancelled (12 | 5)                           |                  |              |            |                                               | Sea                                     | rch Orders | :        |
| Comments                                 | Bulk /           | Actions          | <ul> <li>Apply All dates</li> </ul>     | Search for a cu               | stomer 💌 Filter              |                  |              | 30         | 3 items « <                                   | 1 of 1                                  | 6 > »      |          |
| WooCommerce                              |                  |                  | Order                                   | Purchased                     | Ship to                      | 1                |              | Date       | Total                                         | Actions                                 |            |          |
| Orders 17<br>Coupons<br>Reports          |                  | Θ                | #602 by                                 | 1 item                        | Via bpost - pick-up point    | -                |              | 2016/05/30 | €609,20<br>Via Direct Ban<br>Transfer         | 8                                       | )          |          |
| Settings<br>System Status<br>Add-ons     |                  | Θ                | #593 by                                 | 1 item                        | Via bpost - international    | -                |              | 2016/04/25 | <b>€156,39</b><br>Via Direct Bank<br>Transfer | ••••••••••••••••••••••••••••••••••••••• | · •        |          |
| ₩ Products                               |                  | Θ                | #586 by<br>ו                            | 2 items                       | Via bpost - pick-up point    | -                |              | 2016/04/18 | <b>€668,49</b><br>Via Direct Bank<br>Transfer | •••••                                   | · •        |          |
| 😰 Plugins 📧                              |                  | Θ                | #580 by                                 | 1 item                        | Via bpost - international    | -                |              | 2016/04/05 | €368,14<br>Via Direct Bank<br>Transfer        | •••• •                                  | · •        |          |
| <ul><li>Tools</li><li>Settings</li></ul> |                  | Θ                | #575 by e 's                            | 1 item                        | Via bpost - international    | -                |              | 2016/04/05 | €156,39<br>Via Direct Bank<br>Transfer        | •••• •                                  | · •        |          |
| Q WPML Share Buttons                     |                  | Θ                | #566 by s                               | 3 items                       | Via bpost - pick-up point    | -                |              | 2016/04/05 | €1.089,00<br>Via Direct Bank<br>Transfer      | •••• •                                  | *          |          |
| Conapse menu                             |                  | <b></b>          | #565 by e s                             | 1 item                        | Via bpost - home or office   | -                |              | 2016/04/05 | <b>€609,00</b><br>Via Direct Bank<br>Transfer | <ul> <li>•</li> </ul>                   | •          |          |
|                                          |                  | Θ                | #560 by                                 | 1 item                        |                              | -                |              | 2016/04/05 | €17,24                                        | 🗸                                       | -          | ~        |

In the Order details page, you can generate the label by clicking on the "Show/print" label button in the 'bpost labels' box on the right hand side of the screen.

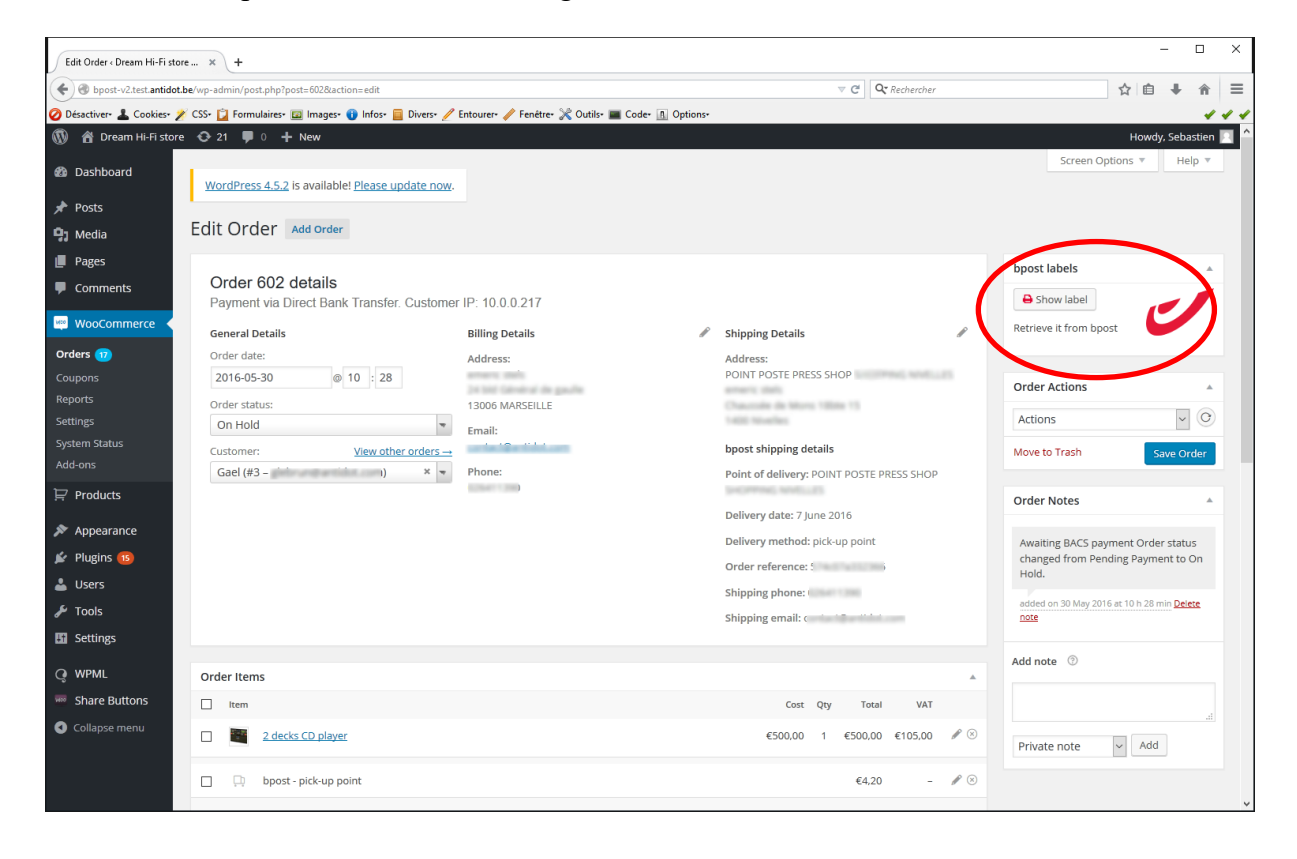

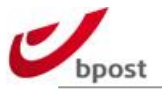

# F. Bpost shipping manager backend

### F.1 Backend configuration

In order to have your Woocommerce e-shop fully interfaced with bpost shipping manager, its backend configuration is important.

Read here how to proceed to configure the relevant settings.

For more information about all configuration settings available in the bpost shipping manager, please follow the links listed at the beggining of the current document.

Connect to <a href="https://www.bpost.be/ShmBackEnd/">https://www.bpost.be/ShmBackEnd/</a>

|                                                                       | <b>P</b> 630                                                                                    |
|-----------------------------------------------------------------------|-------------------------------------------------------------------------------------------------|
| Access your bpost e-services<br>by signing in to the Business Portal. | New user?                                                                                       |
|                                                                       | Discover the bpost e-services or get directly started<br>by clicking on one of the links below. |
| Username or password forgotten? Sign in                               | Discover now ! or Register                                                                      |
|                                                                       |                                                                                                 |
|                                                                       | Copyright © 2014 bpost   Disclaimer                                                             |
|                                                                       |                                                                                                 |
|                                                                       |                                                                                                 |
|                                                                       |                                                                                                 |
|                                                                       |                                                                                                 |
|                                                                       |                                                                                                 |
|                                                                       |                                                                                                 |

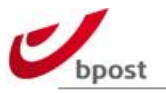

#### F.1.1 Sender address

Go into Admin > Sender addresses

Ensure there is at least one valid sender address defined as "default address" = yes. This is the address used to return the parcels "back to sender".

|               | Orders           | Pick-    | up requests       | Admin              |                     |           |                    |             |              | <b>A</b>   🔻 We    | lcome ANTIDOTTE:      | ST   Log out   Hel |
|---------------|------------------|----------|-------------------|--------------------|---------------------|-----------|--------------------|-------------|--------------|--------------------|-----------------------|--------------------|
| 423 - Antidot |                  |          |                   |                    |                     |           |                    |             |              |                    |                       |                    |
| Sender addr   | esses Pick-up ad | idresses | Receiver addresse | s General Settings | Delivery settings   | Layout    | Click & Collect co | nfiguration | Click & Coll | ect pick-up points | Self-service reportin | Ig                 |
| Add add       | iress Uploa      | d addres | sses Export       | addresses Add      | iresses template fi | ile       |                    |             |              |                    | Search                | -                  |
| ACTIONS       | REFERENCE        | NAME     | CONTACT NAME      | CONTACT PHONE N°   | E-MAIL ADDRESS      | PARCEL LO | CKER MEMBER ID     | STREET      | N° BOX       | POSTAL CODE        |                       | DEFAULT 💌          |
|               |                  |          |                   |                    |                     |           |                    |             |              |                    | bioton bright         |                    |
|               |                  |          |                   |                    |                     |           |                    |             |              |                    |                       | $\smile$           |
|               |                  |          |                   |                    |                     |           |                    |             |              |                    |                       |                    |
|               |                  |          |                   |                    |                     |           |                    |             |              |                    |                       |                    |
|               |                  |          |                   |                    |                     |           |                    |             |              |                    |                       |                    |
|               |                  |          |                   |                    |                     |           |                    |             |              |                    |                       |                    |
|               |                  |          |                   |                    |                     |           |                    |             |              |                    |                       | 4 recert(a)        |
| 22.2.1.2.2    |                  |          |                   |                    |                     |           |                    |             |              |                    |                       | Trecord(s)         |
|               |                  |          |                   |                    |                     |           |                    |             |              |                    |                       |                    |

If there is an address defined but "default address" = no AND/OR if you wish to update any of the address setttings; simply click on the red pen at the left part of the screen, next to the address, to reach the edit dialogue box.

| Dashboard Orders Pick-up requ             | ests Admin              |                                                   | Welcome ANTIDOTTEST   Log out   Hel |
|-------------------------------------------|-------------------------|---------------------------------------------------|-------------------------------------|
| 7423 - Antidot                            | Edit address            |                                                   | Ĩ.                                  |
| Sender addresses Pick-up addresses Receiv | Name                    | Antidot                                           | up points Self-service reporting    |
| Add address Upload addresses              | Contact name            |                                                   | Search                              |
| ACTIONS REFERENCE NAME CONTACT            | Contact phone N°        |                                                   | TAL CODE CITY COUNTRY DEFAULT       |
|                                           | Contact e-mail          |                                                   | Brussel Belgium Tes                 |
|                                           | Parcel locker member id |                                                   |                                     |
|                                           | Street                  | Munt                                              |                                     |
|                                           | N°                      | 1                                                 |                                     |
|                                           | Box                     |                                                   |                                     |
|                                           | City                    | ▼ 1000 - Brussels                                 |                                     |
|                                           | Country                 | ▼ Belgium                                         |                                     |
|                                           | Default address         | Yes                                               |                                     |
|                                           |                         |                                                   | v                                   |
| <br>≪ ≤ 1 ≥ ≥≥                            |                         | Save Cancel                                       | 1 record(s)                         |
|                                           |                         | age are saved automatically Back to shop overview |                                     |

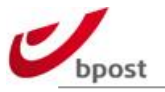

If there is no address defined: click on "add address".

| Dashboard      | Orders         | Pick      | -up requests     | Admin               |                    |          |                    |             |         | <b>n</b>   🕶 We          | lcome AN1  | IDOTTEST     | Log out Help |
|----------------|----------------|-----------|------------------|---------------------|--------------------|----------|--------------------|-------------|---------|--------------------------|------------|--------------|--------------|
| 7423 - Antidot |                |           |                  |                     |                    |          |                    |             |         |                          |            |              |              |
| Sender addre   | sses Pick-up   | addresses | Receiver address | es General Settings | Delivery settings  | Layout   | Click & Collect co | nfiguration | Click 8 | & Collect pick-up points | Self-servi | ce reporting |              |
| Add add        | ress Upl       | oad addre | esses Export     | addresses Add       | iresses template f | ile      |                    |             |         |                          | Sea        | rch          | Q            |
| ACTION S       | REFERENCE      | NAME      | CONTACT NAME     | CONTACT PHONE N°    | E-MAIL ADDRESS     | PARCEL L | OCKER MEMBER ID    | STREET      | N°      | BOX POSTAL CODE          | CITY       | COUNTRY      | DEFAULT      |
| 1              | Default Addres | s Antidot |                  |                     |                    |          |                    | Munt        | 1       | 1000                     | Brussel    | Belgium      | res          |
|                |                |           |                  |                     |                    |          |                    |             |         |                          |            |              |              |
|                |                |           |                  |                     |                    |          |                    |             |         |                          |            |              |              |
|                |                |           |                  |                     |                    |          |                    |             |         |                          |            |              |              |
|                |                |           |                  |                     |                    |          |                    |             |         |                          |            |              |              |
|                |                |           |                  |                     |                    |          |                    |             |         |                          |            |              |              |
|                |                |           |                  |                     |                    |          |                    |             |         |                          |            |              |              |
| <u> </u>       |                |           |                  |                     |                    |          |                    |             |         |                          |            |              | 1 record(s)  |
|                |                |           |                  |                     |                    |          |                    |             |         | _                        |            |              |              |
|                |                |           |                  | Changes on the p    | page are saved     |          | cally Back to      | shop ov     | erview  |                          |            |              |              |

Fill in the address creation dialog box, and do not forget to set it as "default address" = yes.

| Dashboard Orders Pick-up reque            | Admin                   |             |                                                                                                    |
|-------------------------------------------|-------------------------|-------------|----------------------------------------------------------------------------------------------------|
| Sender addresses Pick-up addresses Receiv | Add address             | ·           | up points Self-service reporting                                                                              |
|                                           | Name                    | *           |                                                                                                    |
| Add address Upload addresses              | Contact name            |             | Search Q                                                                                                    |
| ACTIONS REFERENCE NAME CONTACT            | Contact phone N°        |             | TAL CODE         CITY         COUNTRY         DEFAULT           0         Brussel         Belgium         Yes |
|                                           | Contact e-mail          |             |                                                                                                    |
|                                           | Parcel locker member id |             |                                                                                                    |
|                                           | Street                  | *           |                                                                                                    |
|                                           | N°                      | *           |                                                                                                    |
|                                           | Box                     |             |                                                                                                    |
|                                           | City                    | ▼^          |                                                                                                    |
|                                           | Country                 | ▼ Belgium * |                                                                                                    |
|                                           | Default address         | × No        |                                                                                                    |
|                                           |                         | Save Cancel | •                                                                                                    |
| ≤≤ ≤ 1 ≥ ≥≥                               |                         |             | 1 record(s)                                                                                                   |
|                                           |                         |             |                                                                                                    |

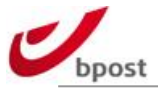

Fields and values authorized are the following.

| Setting                 | Description                                                                           |
|-------------------------|---------------------------------------------------------------------------------------|
| Reference               | Internal reference. Mandatory field.                                                  |
| Name                    | Name: company name or site name. Mandatory field, printed on "back to sender" labels. |
| Contact name            | Person contact name. Optional. Not used for "back to sender" labels.                  |
| Contact phone N°        | Person contact phone. Optional. Not used for "back to sender" labels                  |
| Contact e-mail          | Person contact e-mail. Optional. Not used for "back to sender" labels                 |
| Parcel locker member id | Not used anymore.                                                                     |
| Street                  | Street to print on "back to sender" label. Mandatory.                                 |
| N°                      | Street Number to print on "back to sender" label.                                     |
|                         | Mandatory.                                                                            |
| Box                     | Box Number to print on "back to sender" label. Optional.                              |
| City                    | City to print on "back to sender" label. Mandatory.                                   |
| Country                 | Is Always Belgium. Mandatory                                                          |
| Default address         | Yes or No. Mandatory field.                                                           |

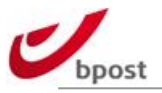

### F.1.2 General settings

The relevant parameters under "General settings" for our Woocommerce plugin are the following.

| Setting    | Description                                                                                                    | Default         |
|------------|----------------------------------------------------------------------------------------------------|-----------------|
| Account id | Your 6 digits bpost account ID used for the Shipping<br>Manager. This ID is provided by bpost. This is the same to<br>use in the plugin config in Woocommerce. | <empty></empty> |
| Passphrase | The passphrase you entered in bpost Shipping Manager<br>back-office application. This is the same to use in the<br>plugin config in Woocommerce.               | <empty></empty> |

| bpost            |                   |                    |                  |                   |        |                               |                                | shipping               | manager      |
|------------------|-------------------|--------------------|------------------|-------------------|--------|-------------------------------|--------------------------------|------------------------|--------------|
| Dashboard C      | Orders Pick-      | up requests        | Admin            |                   |        |                               | A Veic                         | ome                    | Log out Help |
|                  |                   |                    |                  |                   |        |                               |                                |                        |              |
| Sender addresses | Pick-up addresses | Receiver addresses | General Settings | Delivery settings | Layout | Click & Collect configuration | Click & Collect pick-up points | Self-service reporting |              |
| Accour           | nt ID             |                    |                  |                   |        |                               |                                |                        |              |
| N                | ame Antidot       | *                  |                  |                   |        |                               |                                |                        | E            |
| Confirm          | URL defined-in-th | ne-plugin          |                  |                   |        |                               |                                |                        |              |
| Error            | URL defined-in-th | ne-plugin          |                  |                   |        |                               |                                |                        |              |
| Cancel           | URL defined-in-th | ne-plugin          |                  |                   | _      |                               |                                |                        |              |
| Passphi          | rase              | 1997               |                  |                   |        |                               |                                |                        |              |

Note that Woocommerce does not take into account the following fields:

- Confirm URL
- Error URL
- Cancel URL

Instead of using those URL's defined in the shipping manager backend, the plugin uses the "local" URL's defined in its local configuration.

Do not forget to save all modifications made under General settings tab by hitting the "save configuration" button.

#### F.1.3 Delivery settings

When you acces this part of the admin you can:

- Enable Delivery date selection by the end user
- Define the settings of each delivery method (its availability or not, the options available, the per weight range and country, ...)

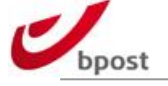

| 3-Antidot                        |                    |                    |                  |                   |        |                               |                                | gout   F |
|----------------------------------|--------------------|--------------------|------------------|-------------------|--------|-------------------------------|--------------------------------|----------|
| Sender addresses F               | ick-up addresses   | Receiver addresses | General Settings | Delivery settings | Layout | Click & Collect configuration | Click & Collect pick-up points |          |
| ACTIO DELIVERY METHO             | D                  |                    |                  |                   |        | VISIBILITY                    |                                |          |
| 2 Click & Collect                |                    |                    |                  |                   |        | Visible                       |                                |          |
| ✓ ④ home or office               |                    |                    |                  |                   |        | Visible                       |                                |          |
| International ho<br>arcel locker | THE OF OTTICE      |                    |                  |                   |        | VISIDIE<br>Greved out         |                                |          |
| joick-up point                   |                    |                    |                  |                   |        | Visible                       |                                |          |
| General Settings                 |                    |                    |                  |                   |        |                               |                                |          |
| Display t                        | ne delivery date 🗹 |                    |                  |                   |        |                               |                                |          |
| Numbe                            | r of visible days  | 7                  |                  |                   |        |                               |                                |          |
|                                  | ivery + one day    | 2                  |                  |                   |        |                               |                                |          |
| Days before de                   |                    |                    |                  |                   |        |                               |                                |          |

On this global overview screen, under the delivery methods, several settings regarding delivery date are listed. Those settings are common for all delivery methods.

In short: checking the box "display delivery date" here, will allow the customers of the Woocommerce shop running the plugin to select a personalized delivery date for their orders.

You can limit the delivery dates range: by restricting the number of visible days or forcing a minimal today + n timeframe before delivery date.

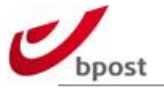

| bpost          | Orders Dieles                |                                             | shipping manage                    |
|----------------|------------------------------|---------------------------------------------|------------------------------------|
| Dashboard      | Orders Pick-up requ          | ests Admin                                  | Welcome ANTIDOTTEST   Log out   He |
| 7423 - Antidot | Edit delivery met            | hod                                         |                                    |
| Sender addre   | Delivery method              | pick-up point                               | oints (                            |
| ACTIOI DELIN   | Visibility                   | Visible *                                   |                                    |
| Click          |                              |                                             |                                    |
| ✓ ④ interr     |                              |                                             |                                    |
| Ø parce        | bpack@bpost                  |                                             |                                    |
|                | Product defaults<br>Services | No defaults to be set.                      |                                    |
|                | Cash on delivery             |                                             |                                    |
|                |                              |                                             |                                    |
|                | insurance                    | <ul> <li>Not visible, optionally</li> </ul> |                                    |
|                | Info "Distributed"           | ▼ Not visible, optionally *                 |                                    |
|                | Keep me informed via         | Visible and mandatory                       |                                    |
|                | Saturday                     |                                             |                                    |
| _              |                              |                                             |                                    |
| General Set    |                              |                                             |                                    |
|                |                              |                                             |                                    |
|                |                              |                                             |                                    |
| Days I         |                              |                                             |                                    |
| Last possibl   |                              | Save Cancel                                 |                                    |
| Last possibl   |                              | Save Galicer                                |                                    |

To allow a method or change its "options", click on the red pen besides it.

The edition dialog box allows you to define the visibility of the method in your e-shop:

- visible: customer will be able to select in on your eshop
- invisible: customer will not see it on your eshop and therefore won't be able to select it
- greyed out: customer will see it on your eshop but it will be not selectable because set as "inactive"

On top of the visibility settings, you can activate several additional options like for example: Insurance services, or Saturday delivery option.

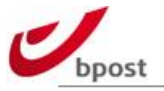

To define the rates for a method, click on the  $\in$  sign next to it.

| Dashboard Orders Pick-up req           | uests Admin                                           | M   ▼ Welcome ANTIDOTTEST   Log out   Help |
|----------------------------------------|-------------------------------------------------------|--------------------------------------------|
| 7423 - Antidot                         |                                                       |                                            |
| La companya da C                       |                                                       | X                                          |
| Sender addresses Pick                  | e configuration: parcel locker                        | ect pick-up points                         |
| ACTIO DELIVERY METHOD                  | e configuration. parcer locker                        |                                            |
| ✓ Q Click & Collect                    |                                                       |                                            |
| ✓ ④ home or office                     |                                                       | Upload Add price zone                      |
| NAME NAME                              | > 0 -= 2 KG > 2 - = 5 KG > 5 - = 10 KG > 10 - = 20 KG | > 20 - = 30 KG COUNTRIES                   |
| ✓ ○ parcer locker                      |                                                       |                                            |
|                                        |                                                       |                                            |
|                                        |                                                       |                                            |
|                                        |                                                       |                                            |
|                                        |                                                       |                                            |
|                                        |                                                       |                                            |
|                                        |                                                       |                                            |
|                                        |                                                       |                                            |
|                                        |                                                       |                                            |
|                                        |                                                       |                                            |
|                                        |                                                       |                                            |
| General Settings                       |                                                       |                                            |
| Display the                            | Close                                                 |                                            |
|                                        |                                                       |                                            |
| Numper c                               |                                                       |                                            |
| Days before delive.                    |                                                       |                                            |
|                                        |                                                       |                                            |
| Last possible order on your webshop 15 | h 00 min                                              |                                            |
|                                        |                                                       |                                            |
|                                        | Save configuration Back to shop over                  | view                                       |

The edition dialog box allows you to define the price of the method:

- upload: you can upload a CSV file with all relevant information
- add price zone: you can manually encode the shipping costs per weight range and country

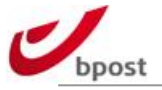

| Dashboard Orders Pi                  | ck-up requests Admin                                                              | Melcome ANTIDOTTEST   Log out   Help |
|--------------------------------------|-----------------------------------------------------------------------------------|--------------------------------------|
|                                      |                                                                                   | <b>&gt;</b>                          |
| Sender addresses Picl                | Price zone configuration                                                          | Sect pick-up points                  |
| ACTIO DELIVERY METHOD                | Zone : Z1                                                                         |                                      |
| Click & Collect     Mome or office   | Price / weight category                                                           | •                                    |
| international home     parcel locker | > 0 - = 2 kg :, EUR*                                                              |                                      |
| ✓ ● pick-up point                    | > 2 - = 5 kg :,EUR*                                                               |                                      |
|                                      | > 5 - = 10 kg :,EUR*                                                              |                                      |
|                                      | > 10 - = 20 kg :,EUR*                                                             | _                                    |
|                                      | > 20 - = 30 kg :                                                                  |                                      |
|                                      |                                                                                   | _                                    |
|                                      | Countries                                                                         | _                                    |
|                                      | Possible countries Selected countries           A         >>         BE - Belgium | ^                                    |
| General Settings                     |                                                                                   |                                      |
| Display the                          |                                                                                   |                                      |
| Number c                             |                                                                                   |                                      |
| Days before delive.                  | Ok Cancel                                                                         |                                      |
|                                      | hop 15 h 00 min                                                                   |                                      |
|                                      |                                                                                   |                                      |

Click on "Add price zone" to manually define shipping costs per country and weight.

Enter the shipping cost in Euros including taxes per weight, and then configure the countries for which those prices apply. Do not forget to click on OK to validate this window.

| Dries | Price zone configuration                     | ect p |
|-------|----------------------------------------------|-------|
| Price | Zone : Z1                                    | Î.    |
|       | Price / weight category                      | e     |
| -     | > 0 - = 2 kg : 2 , 00 EUR*                   |       |
|       | > 2 - = 5 kg : 5 , 00 EUR                    |       |
|       | > 5 - = 10 kg : 10 , 00 EUR*                 |       |
|       | > 10 - = 20 kg : 15 , 00 EUR*                |       |
|       | > 20 - = 30 kg : 20 , 00 EUR*                |       |
|       | Countries                                    |       |
|       | Possible countries Selected countries        |       |
|       | <pre>&gt;&gt;&gt; bb - bogium &lt;&lt;</pre> |       |
|       |                                              |       |
|       |                                              |       |
| _     | Ok Cancel                                    |       |
|       |                                              |       |

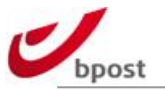

#### Warning do not forget

- 1. to click on "close" to quit price zone configuration screen
- 2. and finally "Save configuration"

|                                    |        |                |            |               |                | Upload Ad      | d price zone |
|------------------------------------|--------|----------------|------------|---------------|----------------|----------------|--------------|
| 2.00 5.00 10.00 15.00 20.00 Beigum | NAME * | > 0 - = 2 KG > | 2 - = 5 KG | > 5 - = 10 KG | > 10 - = 20 KG | > 20 - = 30 KG | COUNTRIES    |
| Ciose                              | Z1     | 2,00 5         | ,00        | 10,00         | 15,00          | 20,00          | Belgium      |
| Ciose                              |        |                |            |               |                |                |              |
| Ciose                              |        |                |            |               |                |                |              |
| Ciose                              |        |                |            |               |                |                |              |
| Ciose                              |        |                |            |               |                |                |              |
| Ciose                              |        |                |            |               |                |                |              |
| Ciose                              |        |                |            |               |                |                |              |
| Ciose                              |        |                |            |               |                |                |              |
| Ciose                              |        |                |            |               |                |                |              |
| Close                              |        |                |            |               |                |                |              |
| Close                              |        |                |            |               |                |                |              |
| Close                              |        |                |            |               |                |                |              |
| Close                              |        |                |            |               |                |                |              |
| Close                              |        |                |            |               | 1              |                |              |
|                                    |        |                | · · · ·    | Close         | 1              |                |              |
|                                    |        |                |            |               |                |                |              |
|                                    |        |                |            |               |                |                |              |
|                                    |        |                |            |               |                |                |              |
|                                    |        |                |            |               |                |                |              |
|                                    |        |                |            |               |                |                |              |

| Sondor addrosoon                             |                                                  |                               | 3 - Antidot      |                   |         |                               |                                |  |  |  |
|----------------------------------------------|--------------------------------------------------|-------------------------------|------------------|-------------------|---------|-------------------------------|--------------------------------|--|--|--|
| senuer auuresses                             | Pick-up addresses                                | Receiver addresses            | General Settings | Delivery settings | Layout  | Click & Collect configuration | Click & Collect pick-up points |  |  |  |
|                                              | METHOD                                           |                               |                  |                   |         | VISIBILITY                    |                                |  |  |  |
| Click & Collect                              |                                                  |                               |                  |                   | Visible |                               |                                |  |  |  |
| ✓ ● home or office                           |                                                  |                               |                  | Visible           |         |                               |                                |  |  |  |
| ✓ 9 international home or office             |                                                  |                               |                  |                   | Visible |                               |                                |  |  |  |
| YO parcel loci                               | (er                                              |                               |                  |                   |         | Greyed out                    |                                |  |  |  |
|                                              |                                                  |                               |                  |                   |         |                               |                                |  |  |  |
| General Settings                             | ;                                                |                               |                  |                   |         |                               |                                |  |  |  |
| <br>General Settings<br>Disp                 | ;<br>play the delivery date                      | 2                             |                  |                   |         |                               |                                |  |  |  |
| General Settings<br>Disp                     | ia lay the delivery date umber of visible days   | <ul><li>✓</li><li>7</li></ul> |                  |                   |         |                               |                                |  |  |  |
| General Settings<br>Disp<br>Nu<br>Days befor | a biay the delivery date umber of visible days [ | ☑<br>▼ 7<br>▼ 2               |                  |                   |         |                               |                                |  |  |  |

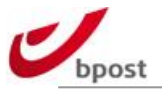

### F.2 Generating labels

Each order finalized on the end-user side of the shop, appears in the bpost shipping manager backend.

To access it: enter in the "Orders" menu that lists all orders linked to your bpost shipping manager account.

Note the last column "order reference": the value that appears in the shipping manager backend as well as in the Woocommerce orders list.

|                  | ettee                             |                                                                        | + Dicitivent | u(c)       |                         |
|------------------|-----------------------------------|------------------------------------------------------------------------|--------------|------------|-------------------------|
| Aperçu des etiqu | ettes                             |                                                                        |              |            |                         |
| Compte           | Statut                            |                                                                        |              | Période    | RTIR DE _ JUSQU'A       |
|                  | En allente                        |                                                                        |              | 22/0       | 1/2016 11/02/2016       |
|                  |                                   |                                                                        |              |            |                         |
|                  | <u> </u>                          |                                                                        |              |            |                         |
| ACTIONS CODE-E   | BARRES MÉTHODE DE LIVRAISON       | ADRESSE DU DESTINATAIRE                                                | STATUT       | DATE       | REF. COMMANDE           |
|                  | à domicile ou au bureau - bpack 1 | phile specific, man if is these was 122545 MP (2.05)                   | Ex allerts   | 10/02/2016 | test_CR03aa             |
| 🗆 📵 — 🖴          | à domicile ou au bureau - bpack 1 | Agingh kgg juggingh 4 1000 MV 5.703                                    | Ex alteria   | 10/02/2016 | test_CR03aad            |
| 🗌 📵 — 🖴          | 11/02/2016 limite - à domicile    | Aulto Fill, Rose de l'autolité - Sile Silbutoté 12 1480 Chatterry (BE) | En allerita  | 10/02/2016 | bpost_ref_56bb5967636f7 |
| 🗆 🙃 — 🖴          | 11/02/2016 limite - à domicile    | Auto Fill, Rue de l'automi - bie 38hitch 12 1480 Cleberg (BE)          | Ex alteria   | 10/02/2016 | bpost_ref_56bb59b03587c |
| 🗌 🚯 — 🖴          | 11/02/2016 limite - à domicile    | Ault: Fill, Rose de Facilités: 38e 38hilol3 12 1482 Claberg (RE)       | Ex allerta   | 10/02/2016 | bpost_ref_56bb59fbc75fb |
| 🗆 📵 — 🖴          | 16/02/2016 limite - à domicile    | Aulo Fill, Rue de l'autoME - des 385-boh 12 1480 Claberts (BE)         | Ex altoria   | 10/02/2016 | bpost_ref_56bb5a637442f |
| 🗌 📵 — 🖴          | 18/02/2016 limite - à domicile    | Auto Fill, Rue de l'autolité - site 386/03 12 1480 Chateron (RE)       | En allerita  | 10/02/2016 | bpost_ref_56bb5ae0318f0 |
| 🗆 📵 — 🖴          | 17/02/2016 limite - à domicile    | Auto Fill, Nue de l'autoME - Die 3864x3 12 1480 Clabecq (ME)           | Ex alteria   | 10/02/2016 | bpost_ref_56bb5b67da625 |
| 🗆 📵 — 🖴          | 18/02/2016 limite - à domicile    | Auto Fill, Plan de l'autodill - Ste Sthaton 12 1485 Chatterry (SE      | Ex allerts   | 10/02/2016 | bpost_ref_56bb5bf05949f |
| 🗆 📵 — 🖴          | 17/02/2016 limite - à domicile    | Auto Fill, Nue de l'autolité - die 3864x3 12 1480 Claberco (BE         | Ex alteria   | 10/02/2016 | bpost_ref_56bb5c9674eed |
| 🗌 📵 — 🖴          | 12/02/2016 limite - à domicile    | highlightigt, nae die grand daz 13 1000 Brussets (BE)                  | Ex alberta   | 10/02/2016 | bpost_ref_56bb5f3d2d819 |
| 🗆 🚯 — 🖴          | 17/02/2016 limite - à domicile    | Auto Fill, Rue de l'autoME- de 3866ch 12 1480 Claberos (BE             | Ex altoria   | 10/02/2016 | bpost_ref_56bb5f44a4c9e |
| 🗆 📵 — 🖴          | 17/02/2016 limite - à domicile    | Aulto Fill, Ruse de l'autoble - Sile 3864003 12 1480 Chatterry (BE)    | En alberta   | 10/02/2016 | bpost_ref_56bb5fa8da6df |
|                  |                                   |                                                                        |              |            | 52 enregistrement       |
|                  |                                   |                                                                        |              |            |                         |

Next to each order, there is a printer icon.

Clicking on it allows you to print the parcel label for the corresponding order.